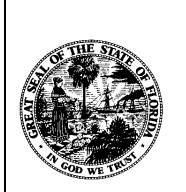

# **Department of Financial Services**

# **USER MANUAL**

# FOR

# **APPOINTING ENTITY USERS**

FOR THE

**PRENEED REMITTANCE SYSTEM (PNRS)** 

# Table of Contents

| Overview                                              | 3  |
|-------------------------------------------------------|----|
| Home Page                                             | 4  |
| Permissions for Servicing Agent (SA) Account          | 4  |
| Common Task                                           |    |
| Start a New Submittal                                 | 10 |
| Review Paid/Final submissions                         |    |
| Other Places                                          |    |
| eAppoint work bench                                   |    |
| PNRS submittal types                                  | 10 |
| Preneed Quarterly Remittances                         | 10 |
| Remittance - Reporting Zero counts                    | 15 |
| Remittance - When Credit is used                      | 16 |
| Remittance - Payment Required                         | 17 |
| Credit Card Payment                                   | 19 |
| eCheck Payment                                        | 22 |
| Mail in Payment                                       | 25 |
| Preneed Quarterly Remittance Addendums                | 29 |
| Addendum – Credit is Applied                          | 35 |
| Payment for Preneed Quarterly Remittance Citations    |    |
| Pay a Citation                                        |    |
| Dispute a Citation                                    | 41 |
| Addendums Required as Result of Financial Examination | 44 |
| Examination – No Payment Required                     | 48 |
| Examination – Payment Required                        | 49 |
| Delete a Submittal                                    | 50 |
| Edit a Submittal Name                                 | 52 |

## Overview

This document is created to assist the Appointing Entity (AE) users when using the Financial Services Producer Appointment System (eAppoint). The eAppoint system has been enhanced so the Preneed Remittances can now be reported on-line and payments made electronically.

The eAppoint system was also enhanced so that Third-Party (TP) and Servicing Agent (SA) users can be given permission to report the Quarterly Preneed Remittance counts through the online web application on behalf of the AE.

The eAppoint system users can now report electronically their Quarterly Remittance, Addendums, and also Addendum that resulted from an Examination and make their payments electronically. Citations were added as well and can be paid electronically, but only by the AE and TP users.

The URL for the eAppoint web site is <u>https://iportal.fldfs.com/FCCS\_eAPPOINT/</u>. This link is your access to the eAppoint system.

The words invoice and submittal will be used in the document below and can be confusing if you have not used the eAppoint system in the past. To better understand the difference between an invoice and a submittal, think of the submittal as the way the system allows you to pay an invoice.

# Home Page

The home page will be displayed to you once you have logged into your eAppoint account. There was a change made to the left-hand menu to give the user a visual on the screen so they know if they have pending submittals. You will find the counts for invoices where a submittal has not yet been started under the "Start a new submittal" link. Under the "eAppoint workbench" link, you will find the submittals that have been started but have not been submitted and paid.

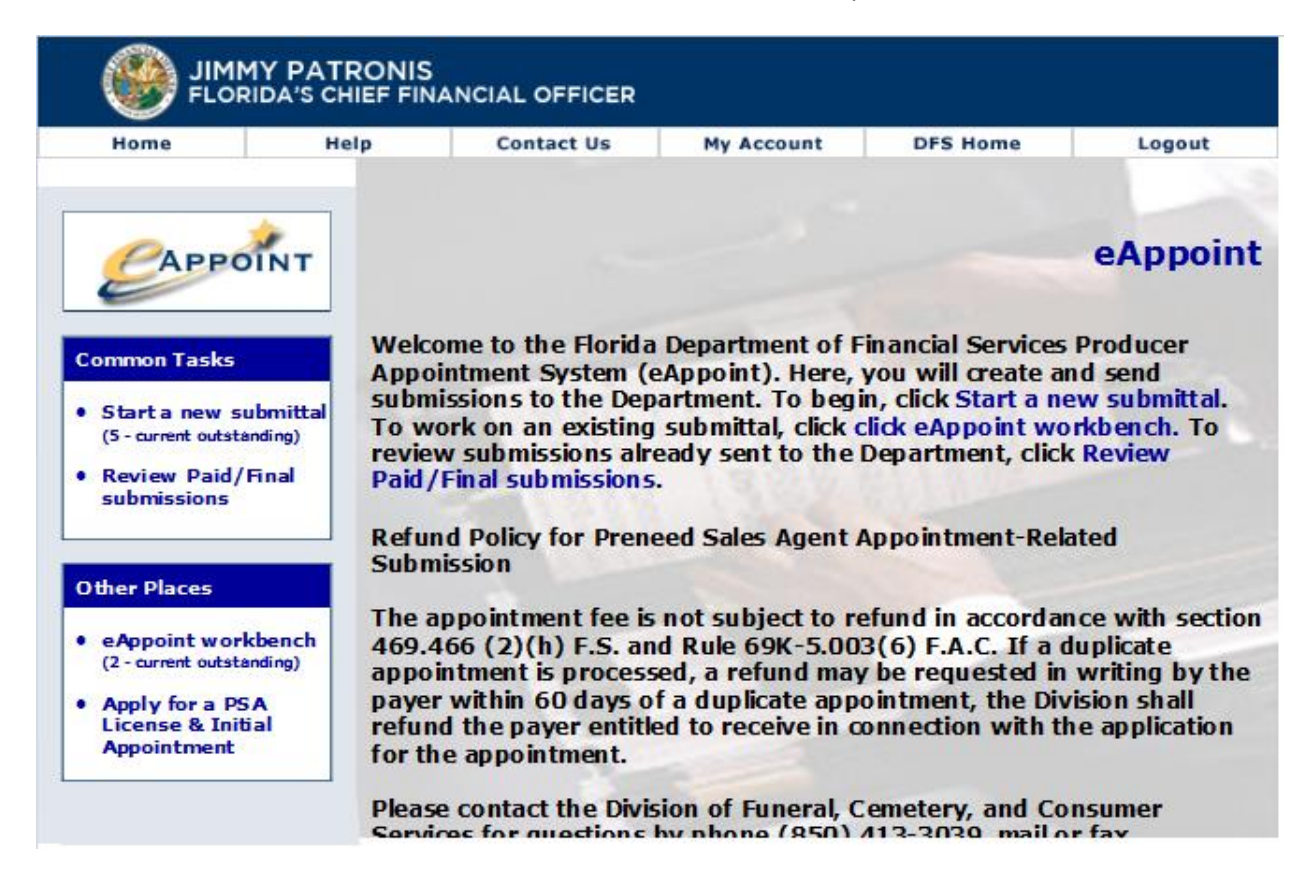

# Permissions for Servicing Agent (SA) Account

Before you can give permission to an SA user, the SA must have first set up their account in the eAppoint system. Once the account has been set up, the SA must provide you the email address that was used when setting up their account.

To give permission to an SA account you will need to follow these steps.

1. Log into the eAppoint system with your User Name and Password and click the Submit button.

|                                                                                                    |                             | ONIS<br>EF FINANCIAL OFFICER                                                                 |                                           |             |                             |
|----------------------------------------------------------------------------------------------------|-----------------------------|----------------------------------------------------------------------------------------------|-------------------------------------------|-------------|-----------------------------|
| Home                                                                                                    | Help                        | Contact Us                                                                                   | My Account                                | DFS Home    | Logout                      |
| Common Tasks<br>Register as<br>appointing end<br>Activate your<br>Appointing En<br>account<br>Set up a Servi<br>Agency accou<br>Retrieve lost<br>passw ord | tity<br>tity<br>icing<br>nt | Please enter your user<br>Portal. Click 'submit' to<br>User Name: testing@gmail<br>Password: | Log on to<br>mame and passwo<br>continue. | to the Indu | stry Portal<br>the Industry |

2. Next click on the "My Account" option at the top of the screen.

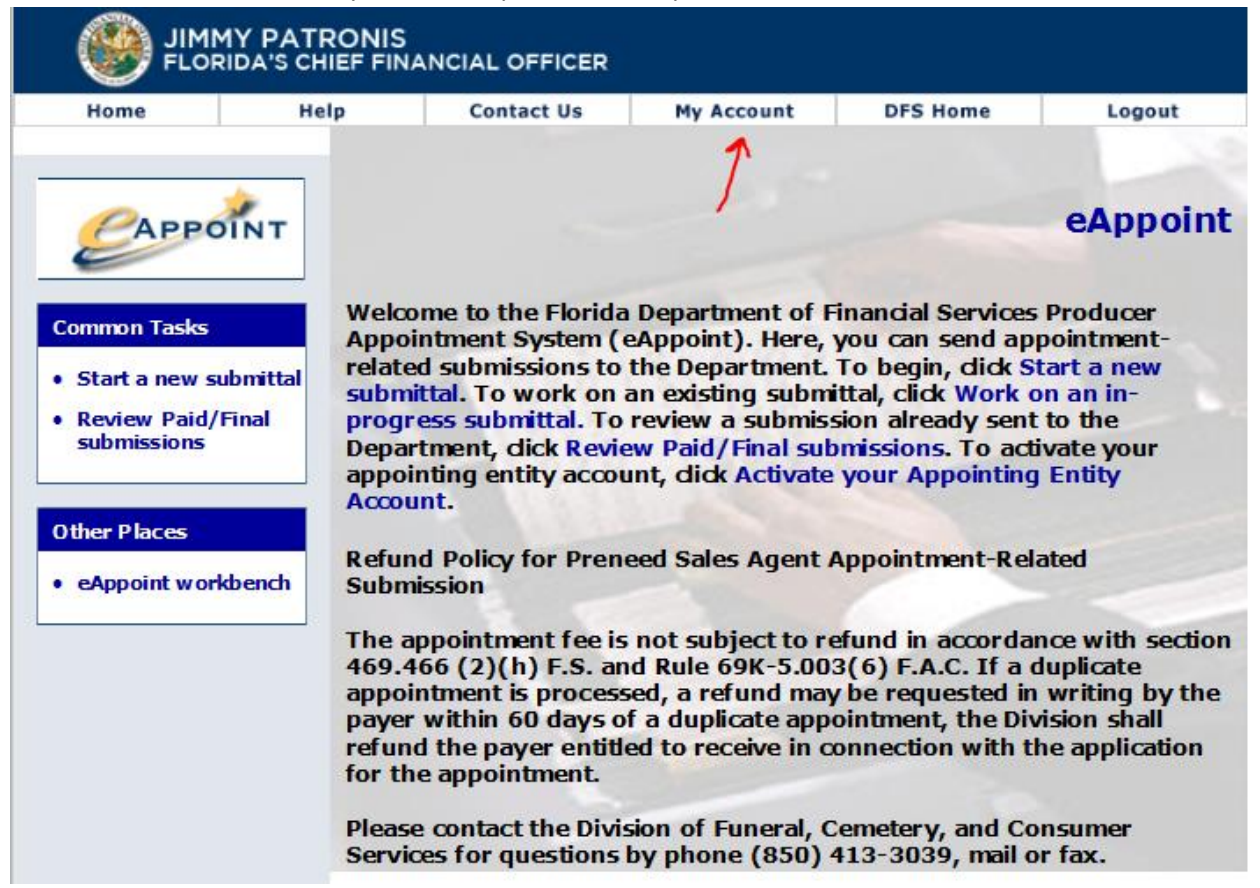

3. Next you would click on the "Maintain third party/servicing agency accounts" from the left-hand menu.

|                                                                 |           | ;<br>IANCIAL OFFICER                                                                                                    |                                                                                                    |                                                                                                    |                                                                                                    |
|-----------------------------------------------------------------|-----------|----------------------------------------------------------------------------------------------------|----------------------------------------------------------------------------------------------------|----------------------------------------------------------------------------------------------------|----------------------------------------------------------------------------------------------------|
| Home                                                            | Help      | Contact Us                                                                                                    | My Account                                                                                                    | DFS Home                                                                                                    | Logout                                                                                                    |
| САРРО                                                           | ÎNT       |                                                                                                    |                                                                                                    | M                                                                                                    | ly Account                                                                                                  |
| Account Tasks  • View your acco • Maintain third party/servicin | ount<br>g | ange your eAppoint us<br>orredt, dick on UPDATE<br>oint account, or to set of<br>AIN THIRD PARTIES be<br>r the data fields on thi | ername or password<br>MY ACCOUNT below<br>or change the allow e<br>low. Click on the HEI<br>s page. When finishe | l, or if any data on th<br>. To authorize Third P<br>ed access level for a 1<br>.P tab above for info<br>ed, or if you have no | is screen is missing<br>Party access to you<br>Third Party, click on<br>about Third Partie:<br>change press |
| agency account                                                  | Appo      | inting Entity Details                                                                                                    |                                                                                                    |                                                                                                    |                                                                                                    |
| <ul> <li>Address maint</li> </ul>                               | enance    | Entity Name:                                                                                                    |                                                                                                    |                                                                                                    |                                                                                                    |
| Phone mainten                                                   | Cont      | act Person<br>First Name: THC                                                                                                    | DMAS                                                                                                    |                                                                                                    |                                                                                                    |
|                                                                 |           | Middle Teltish D                                                                                                    |                                                                                                    |                                                                                                    |                                                                                                    |

4. On the Maintain Third Party/Servicing Agency Accounts page, if you have any third party or servicing agency accounts, they will be listed. The list will show the email address and the permission that have been assigned to that account.

To add a new account, you would click on the Add button.

|                                   | Y PATRO | NIS<br>FINANCIAL OFFICER                                                                                           |                                                                                                    |                                                                                           |                                                         |
|-----------------------------------|---------|----------------------------------------------------------------------------------------------------|----------------------------------------------------------------------------------------------------|-------------------------------------------------------------------------------------------|---------------------------------------------------------|
| Home                              | Help    | Contact Us                                                                                                    | My Account                                                                                           | DFS Home                                                                                  | Logout                                                  |
| САРРОТ                            | NT      | Mainta                                                                                                    | ain Third Pa                                                                                         | rty/Servici                                                                               | ing Agency<br>Accounts                                  |
| Account Tasks  View your acco     | unt th  | e following accounts are a<br>account as an authorized<br>count, select an account a<br>ird party/servicing agency | allowed to create and<br>d third party/servicing<br>and dick "Modify." To<br>r, select an account ar | submit filings on yo<br>agency, click "Add",<br>remove an account a<br>nd click "Remove". | ur behalf. To add<br>. To change an<br>as an authorized |
| party/servicing<br>agency account | s       | Third Party/Servicing A<br>Email                                                                                   | gency Nickname                                                                                       | Permissions A                                                                             | llowed                                                  |
| Address mainter     Phone mainten | ance    | ) june leverette@#################################                                                                 | June Testir                                                                                          | • Preneed Q<br>Remittanc                                                                  | Quarterly<br>e - SA Only                                |
|                                   |         |                                                                                                    | Can                                                                                                  | cel Add Moo                                                                               | dify Remove                                             |

5. You would then enter the email address provided by the SA user and click the Next button.

| Home                                                                                          | Help                       | Contact Us                                                    | My Account                                    | DFS Home                                       | Logout                               |
|-----------------------------------------------------------------------------------------------|----------------------------|---------------------------------------------------------------|-----------------------------------------------|------------------------------------------------|--------------------------------------|
| Сарра                                                                                         | DINT                       | Add Third                                                     | Party/Serv                                    | ricing Agen                                    | cy Accou                             |
| Account Tasks                                                                                 | Enter<br>user.<br>conti    | r the email address of a<br>. This account will be ab<br>nue. | n I-Portal account yo<br>le to create and sub | ou would like to add<br>mit filings on your be | as an authorize<br>half. Click "Next |
| View your ac                                                                                  |                            |                                                               |                                               |                                                |                                      |
| <ul> <li>View your ac</li> <li>Maintain third<br/>party/servici<br/>agency account</li> </ul> | j E-Ma<br>ng<br>ints Creat | il address of I-Portal a                                      | account to ad <mark>d: </mark> test(          | ⊇fldfs.com                                     |                                      |

6. If the email address you entered is not found in the system you will be provided a message and you would click the Back button to reenter the email address. If the email address was entered correctly based on what the SA provided you, you will need to contact the SA to get the correct email address.

|                                                                                                    |                               | NIS<br>F FINANCIAL OFFICER |                      |                      |                  |
|----------------------------------------------------------------------------------------------------|-------------------------------|----------------------------|----------------------|----------------------|------------------|
| Home                                                                                                    | Help                          | Contact Us                 | My Account           | DFS Home             | Logout           |
| САРРО                                                                                                    | ÎNT                           | Add Third                  | Party/Serv           | icing Agen           | cy Account       |
| Account Tasks                                                                                                    | Т                             | he account test@fldfs.com  | was not found. Click | "Back" to search for | another account. |
| • View your acc                                                                                                    | ount                          |                            |                      | I                    | Cancel Back      |
| <ul> <li>Maintain third<br/>party/servicir<br/>agency accourt</li> <li>Address maint</li> <li>Phone mainter</li> </ul> | ng<br>hts<br>tenance<br>nance |                            |                      |                      | <b>^</b>         |

7. When the email address that is entered is found, the screen will display that the account was found, you would click the Next button.

|                                                                                                    | IY PATRONI                     | S<br>NANCIAL OFFICER |            |             |             |
|----------------------------------------------------------------------------------------------------|--------------------------------|----------------------|------------|-------------|-------------|
| Home                                                                                                    | Help                           | Contact Us           | My Account | DFS Home    | Logout      |
| Account Tasks                                                                                                    | The a                          | Add Third            | Party/Serv | yicing Agen | cy Account  |
| <ul> <li>View your acc</li> <li>Maintain third<br/>party/servicin<br/>agency accour</li> <li>Address maint</li> <li>Phone mainter</li> </ul> | ount<br>Ig<br>renance<br>nance |                      |            | Cance       | I Back Next |

8. On the next screen, you will need to enter an Account Nickname.

**NOTE**: For <u>Servicing Agent</u> type users, the only permission that can be assigned is the "Report Quarterly Remittance Sales – Servicing Agent Only" option. <u>Third Party</u> account can be assigned any of the permission EXCEPT the "Report Quarterly Remittance Sales – Servicing Agent Only" option.

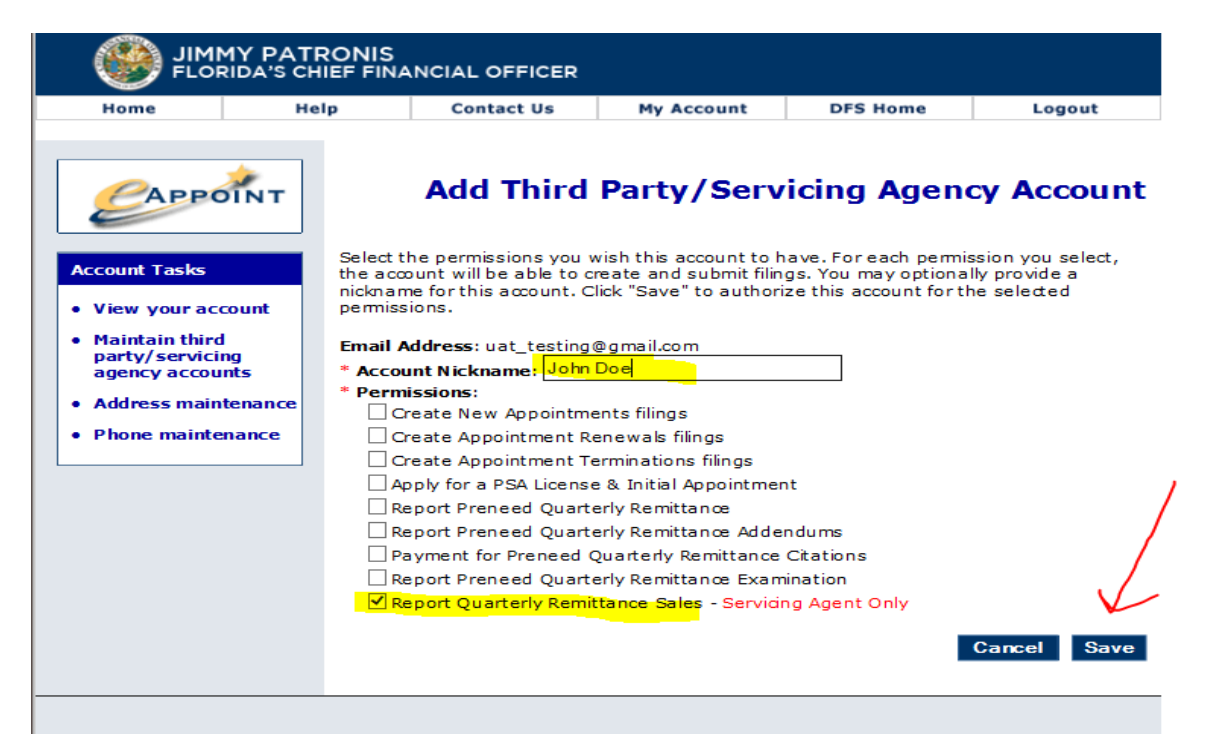

9. Once the permissions have been set and saved, the system will display the message that the account has been successfully added. Click the Done button to return to the list of accounts.

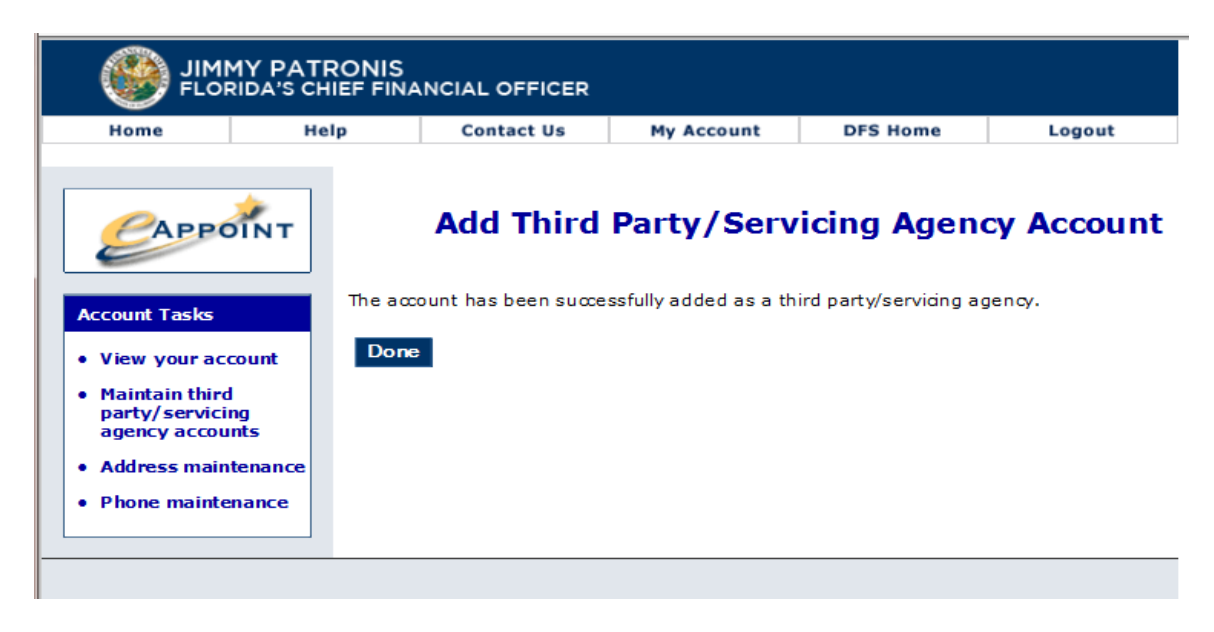

- 10. Once the account has been added, you will see the new account in your list.
- 11. At any time, you can change the permission for any of the accounts. You can either update their permissions or delete their permissions. To update the account, you would select the radio button associated with an account and select either "Modify" to change an account's permission or click "Remove" button delete the user's permissions completely.

| Count Tasks       Maintain Third Party/Servicing agency, click "Add". To change an account as an authorized third party/servicing agency, click "Add". To change an account, select an account and click "Modify." To remove an account as an authorized third party/servicing agency, click "Add". To change an account, select an account and click "Modify." To remove an account as an authorized third party/servicing agency, click "Add". To change an account, select an account and click "Modify." To remove an account as an authorized third party/servicing agency, select an account and click "Remove".         Maintain third party/servicing agency accounts       Third Party/Servicing Agency [June Testing]       Permissions Allowed         Address maintenance       June Leverette@       June Testing       Preneed Quarterly Remittance - SA Only         Image: Servicing By the sting)       Image: Servicing By the sting)       Image: Servicing By the sting)       Servicing By the sting) | Home                                                              | Help                                                                                                    | Contact Us                                            | My Account                                                                                  | DFS Home                   | Logout               |
|----------------------------------------------------------------------------------------------------|-------------------------------------------------------------------|----------------------------------------------------------------------------------------------------|-------------------------------------------------------|---------------------------------------------------------------------------------------------|----------------------------|----------------------|
| View your account       an account as an authorized third party/servicing agency, click Add . Io change an account as an authorized third party/servicing agency, click Add . Io change an account as an authorized third party/servicing agency, click Add . Io change an account as an authorized third party/servicing agency, select an account and click "Modify." To remove an account as an authorized third party/servicing agency, select an account and click "Remove".         Maintain third party/servicing agency agency accounts       Third Party/Servicing Agency Email       Nickname       Permissions Allowed         Address maintenance       june.leverette@mail.com       June Testing       • Preneed Quarterly Remittance - SA Only         Phone maintenance       uat_testing@gmail.com (uat       John Doe       • Preneed Quarterly Remittance - SA Only                                                                                                    | Count Tasks                                                       | ÎNT                                                                                                    | Mainta<br>following accounts are all                  | in Third Part                                                                               | bmit filings on you        | ng Ageno<br>Accoun   |
| Address maintenance <ul> <li>june.leverette@mail.com</li> <li>June Testing</li> <li>Preneed Quarterly Remittance - SA Only</li> </ul> uat_testing@gmail.com (uat testing)                                                                                                    | View your acc<br>Maintain third<br>party/servicin<br>agency accou | and account thir account thir account thir account the second second sec | Third Party/Servicing Age<br>Email                    | ning party/servicing ag<br>d dick "Modify." To ren<br>select an account and<br>ncy Nickname | Permissions Allo           | s an authorized      |
| Uuat_testing@gmail.com (uat John Doe Preneed Quarterly Remittance - SA Only                                                                                                    | Address main<br>Phone mainte                                      | tenance C                                                                                                    | june.leverette@ <b>lever</b> ette<br>(June Leverette) | June Testing                                                                                | Preneed Qu<br>Remittance   | arterly<br>- SA Only |
|                                                                                                    |                                                                   |                                                                                                    | uat_testing@gmail.com (u<br>testing)                  | at John Doe                                                                                 | Preneed Que     Remittance | arterly<br>- SA Only |

12. Click the Home button to exit the "My Account" section of the eAppoint system.

# **Common Task**

In the left-hand menu section of the screen the Common Task section is displayed. This is where new invoices and submitted submittals can be found.

### Start a New Submittal

This is the location in the eAppoint system where invoices that have been automatically generated by the Division will be found. The invoice types can be for the quarterly remittance, citation, or addendums that resulted from an examination.

## Review Paid/Final submissions

This is the location in the eAppoint system that will allow the user to see a list of all submittals that have been submitted. When a submittal has been selected, the information like the counts and amount paid can be reviewed and printed.

# **Other Places**

## eAppoint work bench

The eAppoint workbench will provide the user a list of all submittals that have been started but have not been paid or submitted. All submittals in this list are not completed and could result in a citation for late reporting if not reported timely.

# PNRS submittal types

The eAppoint system previously only had three submittal types that were all related to license appointments. The system has been updated to add the submittal types needed for reporting Preneed Remittance System (PNRS) quarterly counts and citation. Each type of new submittal is explained below.

## Preneed Quarterly Remittances

The Division will be using email to notify you when it is time to report your quarterly remittance. You will report your quarterly remittance by creating a new submittal and select the invoice for the year and quarter that you want to report.

If you have a Servicing Agent (SA) that reports your counts on your behalf, <u>you do not need</u> to submit a quarterly count. When the SA submits that quarterly counts on your behalf, your invoice will automatically be closed so it does not display in your "Start a new submittal" count.

Below are the steps for creating and submitting a Preneed Quarterly Remittance.

1. Log into the eAppoint system and then click the "Start a new submittal".

|                                                                                                    | 1Y PATRONIS                                                                  | ANCIAL OFFICER                                                                                                    |                                                                                                    |                                                                                                    |                                                                                                    |
|----------------------------------------------------------------------------------------------------|------------------------------------------------------------------------------|----------------------------------------------------------------------------------------------------|----------------------------------------------------------------------------------------------------|----------------------------------------------------------------------------------------------------|----------------------------------------------------------------------------------------------------|
| Home                                                                                                    | Help                                                                         | Contact Us                                                                                                    | My Account                                                                                                    | DFS Home                                                                                                    | Logout                                                                                                  |
| Common Tasks<br>• Start a new su<br>(7 - current outsta<br>• Review Paid/I<br>submissions                                    | in T<br>welco<br>Appo<br>relate<br>subm<br>progr<br>Dep ar<br>appoi<br>Accou | ome to the Florida<br>intment System (<br>ed submissions to<br>ittal. To work on<br>ress submittal. To<br>rtment, click Revie<br>inting entity account. | Department of F<br>eAppoint). Here,<br>the Department.<br>an existing submi<br>review a submiss<br>w Paid/Final sub<br>unt, click Activate | inancial Service<br>you can send a<br>To begin, click<br>ittal, click Work<br>sion already sen<br>missions. To ac<br>your Appointin | eAppoint<br>s Producer<br>pointment-<br>Start a new<br>on an in-<br>t to the<br>tivate your<br>g Entity |
| Other Places                                                                                                    | Refun                                                                        | d Policy for Pren<br>ission                                                                                                    | eed Sales Agent /                                                                                                    | Appointment-Re                                                                                                    | lated                                                                                                   |
| <ul> <li>eAppoint work<br/>(4 - current outstate)</li> <li>Apply for a PS<br/>License &amp; Initi<br/>Appointment</li> </ul> | cbench<br>nding)<br>A 469.4<br>al appoi<br>payer<br>refun<br>for th          | ppointment fee is<br>166 (2)(h) F.S. ar<br>intment is process<br>within 60 days o<br>d the payer entitl<br>e appointment.                               | not subject to re<br>d Rule 69K-5.00<br>sed, a refund may<br>f a duplicate appe<br>ed to receive in o                                      | efund in accord<br>3(6) F.A.C. If a<br>be requested i<br>ointment, the Di<br>onnection with                                         | ance with section<br>duplicate<br>n writing by the<br>ivision shall<br>the application                  |
|                                                                                                    | Servi                                                                        | ces for questions                                                                                                    | by phone (850)                                                                                                    | 413-3039, mail                                                                                                    | or fax.                                                                                                 |

2. On the Start a New Submittal screen, click the next button.

|      | MY PATRONIS<br>RIDA'S CHIEF FINA | NCIAL OFFICER |            |          |        |
|------|----------------------------------|---------------|------------|----------|--------|
| Home | Help                             | Contact Us    | My Account | DFS Home | Logout |

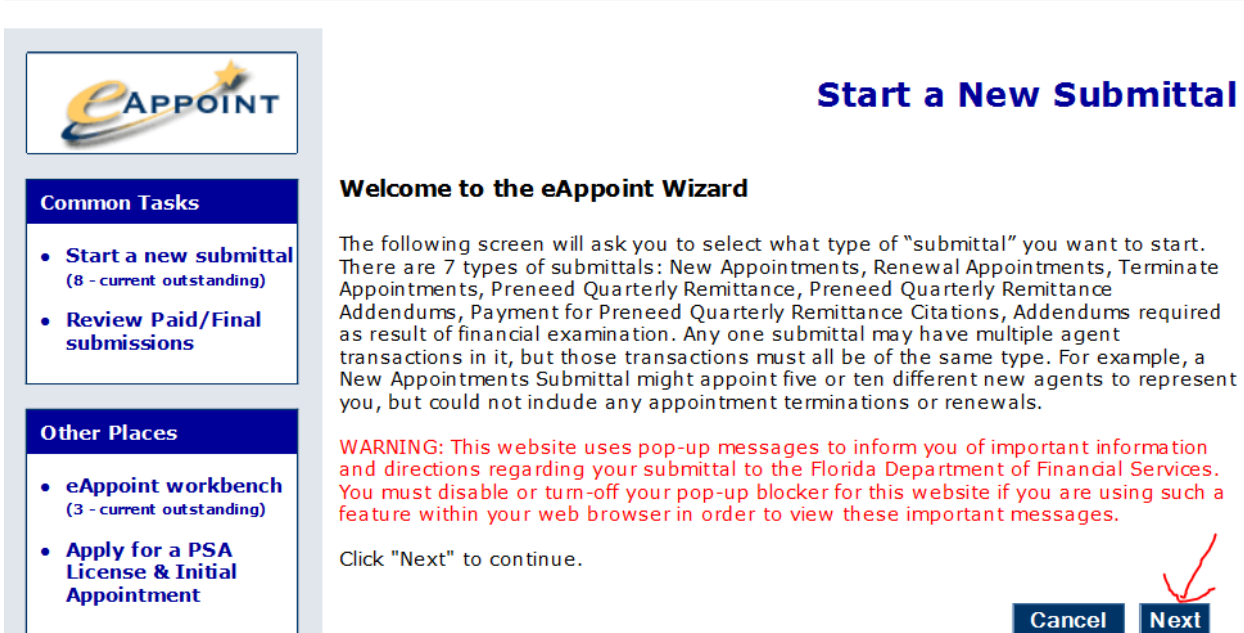

3. On the Select Submittal Type screen, you would select the radio option associated with the Preneed Quarterly Remittance and click the Next Button.

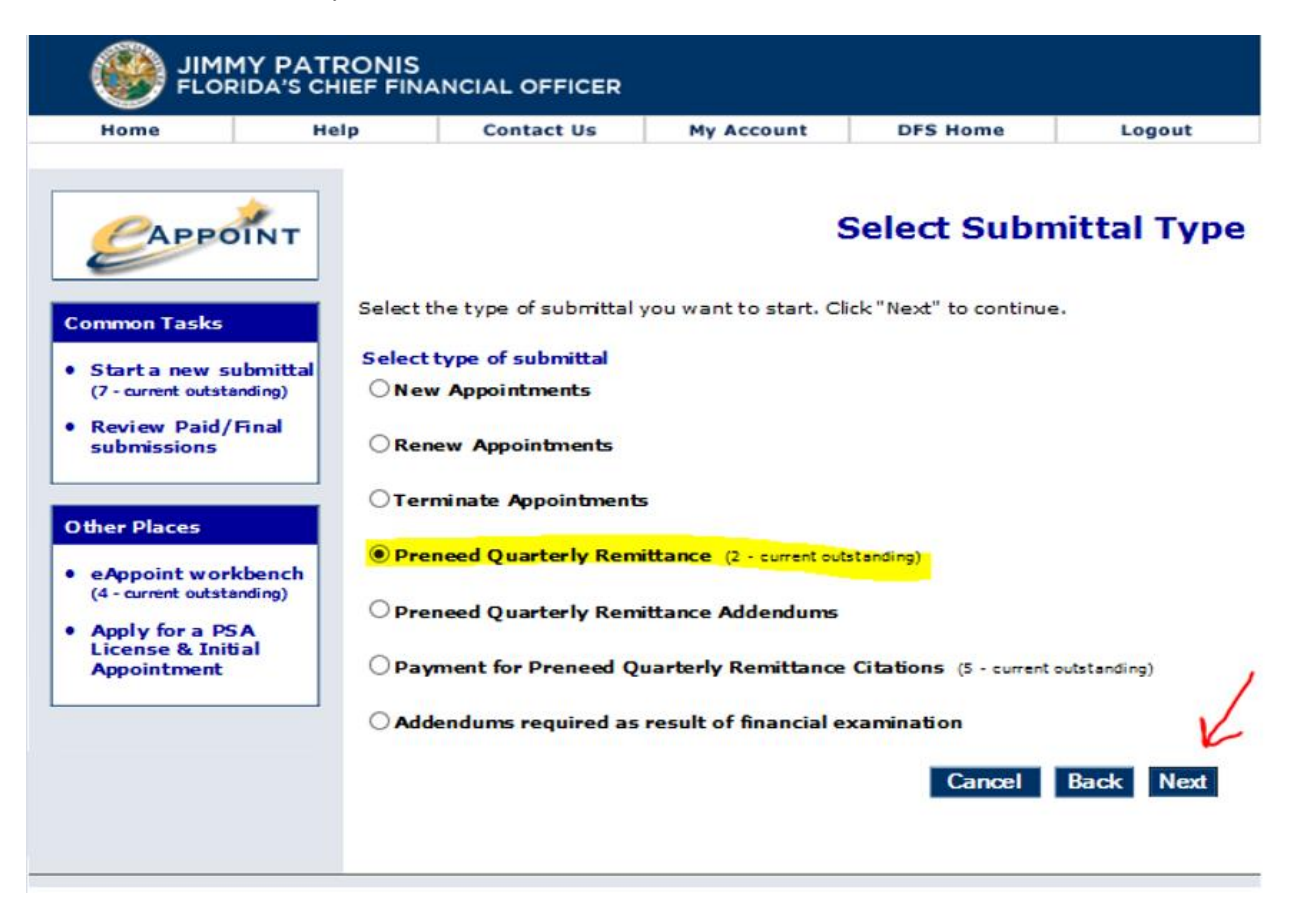

4. On the Preneed Quarterly Remittance Invoice screen, you would select the radio option associated with the invoice for the year and quarter that you want to submit and click the Next button.

| Home                                            | Hel                 | p      | Contact        | Us           | My Acco    | ount DFS H  | ome     | Logout   |
|-------------------------------------------------|---------------------|--------|----------------|--------------|------------|-------------|---------|----------|
| Сарр                                            | OINT                | Select | Pro            | eneed        | <b>Qua</b> | rterly Ren  | nittanc | e Invo   |
| Start a new                                     | submittal           | Selec  | t Preneed Quar | rterly Remit | ttance I   | nvoice      | Invoice | Due Date |
| Deview Deid                                     | /Final              | 0      | 04/01/2018     | Q1           | 2018       | Q12018-9456 | 05/31/2 | 2018     |
| Review Pain                                     | ,                   | •      | 01/01/2018     | Q4           | 2017       | Q42017-9456 | 03/02/2 | 2018     |
| submissions                                     |                     |        |                |              |            |             |         |          |
| her Places                                      |                     |        |                |              |            |             | Cancel  | Back Ne  |
| ther Places<br>eAppoint wo<br>(4 - current outs | rkbench<br>tanding) |        |                |              |            |             | Cancel  | Back Ne  |

5. On the New Submittal Created screen, you will enter a Submittal Name and then click the Done button.

**NOTE:** It is going to help you if you enter a submittal name that is meaningful. This will help you when trying to find a certain submittal in the future.

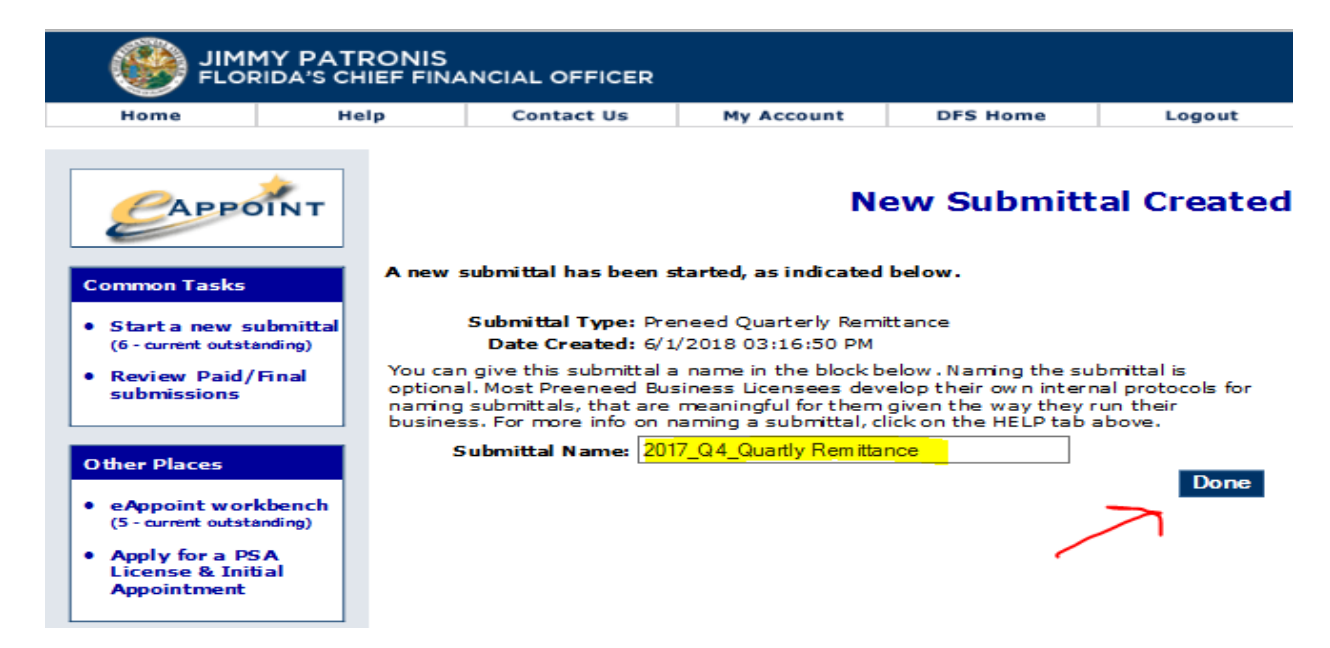

6. From the Main Workbench screen, you would click on the hyper-link associated with the submittal that was just created.

| Home                                                                                                    | Hel                             | p Contact Us                                                                                                    | My Account                                                                                                    | DFS Home                                                                                                    | Logout                                                                                                    |
|----------------------------------------------------------------------------------------------------|---------------------------------|----------------------------------------------------------------------------------------------------|----------------------------------------------------------------------------------------------------|----------------------------------------------------------------------------------------------------|----------------------------------------------------------------------------------------------------|
| Сарро                                                                                                    | DÎNT                            |                                                                                                    |                                                                                                    | Main                                                                                                    | Workbend                                                                                                    |
| ommon Tasks<br>Start a new s                                                                                     | ubmittal                        | submittal, it is included<br>you want to delete any<br>be given a screen from                                                                                                    | tais you nave created b<br>below . Click on any liste<br>listed submittal, click on<br>w hich to choose w hich s                                                                                               | d submittal, to open<br>DELETE SUBMITTAL I<br>submittal to delete.                                                                                                    | and work on it. If<br>below , and you wil                                                                                                    |
| Review Paid/<br>submissions                                                                                      | 'Final                          | WARNING: This website<br>and directions regarding<br>You must disable or turn<br>feature within your web<br>Payment / Submittal r                                                                                                    | uses pop-up messages<br>g your submittal to the P<br>n-off your pop-up blocke<br>browser in order to vie                                                                                                    | to inform you of imp<br>lorida Department of<br>r for this website if y<br>w these important m                                                                         | ortant information<br>f Financial Services<br>ou are using such<br>ressages.                                                                                                    |
| Review Paid/<br>submissions                                                                                      | 'Final                          | WARNING: This website<br>and directions regarding<br>You must disable or turn<br>feature within your web<br>Payment / Submittal r<br>Type                                                                                                    | uses pop-up messages<br>g your submittal to the F<br>n-off your pop-up blocke<br>browser in order to vie<br>equired on<br>Name                                                                                 | to inform you of imp<br>lorida Department of<br>r for this website if y<br>w these important m<br>Type                                                                 | ortant information<br>f Financial Services<br>ou are using such<br>ressages.<br>Date Created                                                                                                    |
| Review Paid/<br>submissions<br>ther Places<br>eAppoint work<br>(5 - current outsta                               | kbench                          | WARNING: This website<br>and directions regarding<br>You must disable or turn<br>feature within your web<br>Payment / Submittal r<br>Type<br>Preneed Quarterly Remitt                                                                         | uses pop-up messages<br>g your submittal to the F<br>-off your pop-up blocke<br>browser in order to vie<br>equired on<br>Name<br>tance 2017_Q4_Quar<br>Remittance                                              | to inform you of imp<br>lorida Department of<br>r for this website if y<br>w these important m<br>Type<br>ty ORIGINAL                                                  | ortant information<br>f Financial Services<br>ou are using such<br>ressages.<br>Date Created<br>. 6/ 1/2018 03:16:50<br>PM                                                                                                    |
| eAppoint work<br>(5 - current outsid<br>eAppoint work<br>(5 - current outsid<br>Apply for a PS<br>License & Init | kbench<br>anding)<br>5A<br>tial | WARNING: This website<br>and directions regarding<br>You must disable or turn<br>feature within your web<br>Payment / Submittal r<br>Type<br>Preneed Quarterly Remit<br>Addendums                                                             | uses pop-up messages<br>g your submittal to the F<br>-off your pop-up blocke<br>browser in order to vie<br>equired on<br>Name<br>cance 2017_Q4_Quar<br>Remittance<br>cance 2017_Q4_Adde                        | to inform you of imp<br>lorida Department of<br>r for this website if y<br>w these important m<br>Type<br>ty OR IGINAL<br>ndu OR IGINAL                                | ortant information<br>f Financial Services<br>ou are using such<br>essages.<br>Date Created<br>6/ 1/2018 03: 16:50<br>PM<br>6/ 1/2018 12:08: 12<br>PM                                                                                              |
| ther Places<br>eAppoint wor<br>(5 - current outstat<br>Apply for a PS<br>License & Init<br>Appointment           | kbench<br>anding)<br>5A<br>bial | WARNING: This website<br>and directions regarding<br>You must disable or turi<br>feature within your web<br>Payment / Submittal r<br>Type<br>Preneed Quarterly Remit<br>Addendums<br>Preneed Quarterly Remit<br>Addendums                     | uses pop-up messages<br>g your submittal to the P<br>h-off your pop-up blocke<br>browser in order to vie<br>equired on<br>Name<br>cance 2017_Q4_Quar<br>Remittance<br>cance 2017_Q4_Adde                       | to inform you of imp<br>lorida Department of<br>r for this website if y<br>w these important m<br><b>Type</b><br>dy OR IGINAL<br>ndu OR IGINAL<br>ittal Name OR IGINAL | Ortant information           f Financial Services           ou are using such           essages.           Date Created           6/1/2018 03:16:50           PM           6/1/2018 12:08:11           PM           6/1/2018 12:08:52           PM |
| ther Places<br>eAppoint wor<br>(5 - current outsta<br>Apply for a PS<br>License & Init<br>Appointment            | kbench<br>anding)<br>SA<br>tial | WARNING: This website<br>and directions regarding<br>You must disable or turn<br>feature within your web<br>Payment / Submittal r<br>Type<br>Preneed Quarterly Remit<br>Addendums<br>Preneed Quarterly Remit<br>Addendums<br>New Appointments | uses pop-up messages<br>g your submittal to the P<br>n-off your pop-up blocke<br>browser in order to vie<br>equired on<br>2017_Q4_Quar<br>Remittance<br>cance 2017_Q4_Adde<br>cance Updated Subm<br>Jeff Haney | to inform you of imp<br>lorida Department of<br>r for this website if y<br>w these important m<br>Type<br>ty ORIGINAL<br>ndu ORIGINAL<br>ittal Name ORIGINAL           | Ortant information           financial Services           ou are using such           essages.           Date Created           6/1/2018 03:16:5           PM           6/1/2018 12:08:11           PM           8/2/2007 12:53:33           PM    |

7. On the Preneed Quarterly Remittance screen, you would click on the hyper-link to continue to the remittance page where you will enter your quarterly counts.

This screen is shown so you can change the submittal name which is discussed later in this document. It also displays the submission and the payment status.

| Home                                                                     | Help                                               | Contact Us                                                                                                    | My Account                                                                                                    | DFS Home                                                                                       | Logout                                                              |
|--------------------------------------------------------------------------|----------------------------------------------------|----------------------------------------------------------------------------------------------------|----------------------------------------------------------------------------------------------------|------------------------------------------------------------------------------------------------|---------------------------------------------------------------------|
| САррон                                                                   | NT                                                 |                                                                                                    | Preneed (                                                                                                    | Quarterly                                                                                      | Remittan                                                            |
| Common Tasks                                                             | Sub<br>D<br>Subr                                   | mittal Type: Preneed Q<br>ate Created: 6/ 1/2018 (<br>mittal Name: 2017_Q4_(                                                      | uarterly Remittance<br>33:16:50 PM<br>Quartly Remittance                                                                                      |                                                                                                |                                                                     |
| (6 - current outstandi                                                   | ing)                                               | Edit Su                                                                                                    | bmittal Name                                                                                                    |                                                                                                |                                                                     |
| 6 - current outstandi<br>Review Paid/Fin<br>submissions                  | ing)<br>ial<br>Liste                               | Edit Su<br>ed below are all the co<br>ponent, click on its na<br>ent details of your sul                                          | omponents required to su<br>me. Your changes are au<br>omittal, click "Review this                                                            | ubmit this submitt.<br>utomatically saved<br>Submittal".                                       | al. To view a<br>. To review the                                    |
| (6 - current outstandi<br>Review Paid/Fin<br>submissions                 | nal Liste                                          | Edit Su<br>d below are all the co<br>ponent, click on its na<br>ent details of your sul<br>mponent                                | bmittal Name<br>omponents required to so<br>me. Your changes are au<br>bmittal, click "Review this<br>Last Updated                            | ubmit this submitta<br>itomatically saved<br>Submittal".<br>Submission<br>Status               | al. To view a<br>. To review the<br>Payment<br>Status               |
| (6 - current outstandi<br>Review Paid/Fin<br>submissions<br>Other Places | al Liste<br>com<br>curre<br>anch<br>ng) Pre<br>Rer | Edit Su<br>ed below are all the co<br>ponent, click on its na<br>ent details of your sul<br>mponent<br>meed Quarterly<br>mittance | bmittal Name<br>omponents required to so<br>me. Your changes are au<br>omittal, click "Review this<br>Last Updated<br>6/1/2018 03:16:50<br>PM | ubmit this submitt.<br>utomatically saved<br>Submittal".<br>Submission<br>Status<br>Incomplete | al. To view a<br>. To review the<br>Payment<br>Status<br>Incomplete |

#### Remittance - Reporting Zero counts

8. On the Preneed Quarterly Remittance Invoice screen, if you are reporting zero counts for the quarter you can either click the box for reporting 0's for the quarter or you can enter zeros in each of the required fields. Then click the submit button.

**NOTE:** You MUST STILL click the Submit button even when you are reporting 0 counts.

| JIMMY PATI                                                                      | RONIS<br>IIEF FINANCIAL OFFICE                                       | R                                                    |                                   |                 |
|---------------------------------------------------------------------------------|----------------------------------------------------------------------|------------------------------------------------------|-----------------------------------|-----------------|
| Home He                                                                         | lp Contact Us                                                        | My Account                                           | DFS Home                          | Logout          |
| CAPPOINT                                                                        | Prer                                                                 | need Quarterl                                        | y Remittan                        | ce Invoice      |
| Common Tasks                                                                    | DO NOT INCLUE                                                        | E CONTRACTS THAT O                                   | NLY INVOLVE BURL                  | AL RIGHTS       |
| • Start a new submittal                                                         | If not reported in full by<br>penalty to the listed pre              | 5:00 PM on AUGUST 30, 3<br>need quarterly remittanc  | 2018, the Departmen<br>e invoice. | t will assess a |
| Review Paid/Final<br>submissions                                                | Invoice Number: Q2201                                                | 8-9427 Quarte                                        | r: Q2 Year:                       | 2018            |
|                                                                                 | Click here if there are n                                            | o sales to report for thi                            | s quarter:                        |                 |
| Other Places  • eAppoint workbench (3 - current outstanding)  • Apply for a PSA | <ol> <li>Number of contracts</li> <li>Number of contracts</li> </ol> | s assigned from other ir<br>5 entered into during Qu | uarter 2;                         | 0               |
| License & Initial<br>Appointment                                                | lines 3 + 4:<br>3. Number of True<br>Ouarter 2:                      | st Fund contracts entere                             | ed into during                    | 0               |
|                                                                                 | 4. Number of Insu<br>during Quarter                                  | urance Funded contracts 2:                           | s entered into                    | 0               |
| Appointing Entity Info                                                          | 5. Number of contract                                                | s cancelled within thirty                            | / days:                           | 0               |
| • THE FRALIN GROUP<br>INC (115639)                                              | 6. Total contracts<br>lines (3 + 4) - 5                              | written where rem<br>5:                              | iittance is due;                  | 0               |
|                                                                                 | 7. Consumer Protectio<br>contract):                                  | n Trust Fund remittance                              | e due(\$1 per                     | \$ 0.00         |
|                                                                                 | 8. Regulatory Trust Fu                                               | nd remittance due(\$6 p                              | per contract):                    | \$ 0.00         |
|                                                                                 | 9. Current total availa                                              | ble credits:                                         |                                   | \$ 0.00         |
|                                                                                 | 10. Total Amount [                                                   | )ue; lines (7 + 8) -                                 | 9:                                | \$ 0.00         |
|                                                                                 | 11. Total available cree                                             | dit after submission:                                |                                   | \$ 0.00         |
|                                                                                 |                                                                      |                                                      | Return to Workben                 | ch Submit       |

#### Remittance - When Credit is used

9. On the Preneed Quarterly Remittance Invoice screen, enter the counts for each contract type in lines 1, 3, 4 and 5. The system will automatically calculate the amount that is owed.

**NOTE**: Keep in mind that if you have a credit you may owe \$0.00 but you must click the Submit button to complete reporting your quarterly remittance.

| JIMMY PATE                                          | RONIS<br>IEF FINANCIAL O                                              | FFICER                                                |                               |                                  |           |                 |
|-----------------------------------------------------|-----------------------------------------------------------------------|-------------------------------------------------------|-------------------------------|----------------------------------|-----------|-----------------|
| Home He                                             | lp Conta                                                              | ict Us My A                                           | ccount                        | DFS Home                         |           | Logout          |
|                                                     | I                                                                     | Preneed Q                                             | uarterl                       | y Remittar                       | ice ]     | Invoice         |
| Common Tasks                                        | DO NOT I                                                              | NCLUDE CONTRAC                                        | TS THAT ON                    | ILY INVOLVE BUR                  | IAL RIG   | GHTS            |
| • Start a new submittal                             | If not reported in<br>penalty to the list                             | full by 5:00 PM on A<br>ed preneed quarter            | UGUST 30, 2<br>ly remittance  | 2018, the Departme<br>e invoice. | nt will a | assess a        |
| Review Paid/Final submissions                       | Invoice Number:                                                       | Q22018-9427                                           | Quarte                        | r: Q2 Year                       | 2018      |                 |
|                                                     | Click here if ther                                                    | e are no sales to re                                  | port for this                 | s quarter:                       |           |                 |
| Other Places  • eAppoint workbench                  | 1. Number of co                                                       | ntracts assigned fi                                   | om other in                   | stitutions:                      | 0         |                 |
| Apply for a PSA<br>License & Initial<br>Appointment | <ol> <li>Number of collines 3 + 4:</li> <li>Number Ouarter</li> </ol> | ntracts entered int<br>of Trust Fund cont             | o during Qu<br>racts entere   | arter 2;<br>d into during        |           | 45<br><b>15</b> |
|                                                     | 4. Number<br>during Q<br>5. Number of co                              | of Insurance Fund<br>uarter 2:<br>ntracts cancelled v | ed contracts<br>within thirty | entered into<br>days:            |           | 30              |
|                                                     | 6. Total cont<br>lines (3 +                                           | racts written w<br>4) - 5:                            | here rem                      | ittance is due;                  |           | 40              |
|                                                     | 7. Consumer Proceedings of Construct                                  | otection Trust Fund                                   | l remittance                  | due(\$1 per                      | \$        | 40.00           |
|                                                     | 8. Regulatory T                                                       | rust Fund remittan                                    | ce due(\$6 p                  | er contract):                    | \$        | 240.00          |
| 5                                                   | 9. Current total                                                      | available credits:                                    |                               | $\rightarrow$                    | \$        | 2,000.00        |
|                                                     | 10. Total Amo                                                         | ount Due; lines                                       | (7 + 8) -                     | 9:                               | \$        | 0.00            |
|                                                     | 11. Total availat                                                     | ole credit after sub                                  | mission:                      |                                  | \$        | 1,720.00        |
|                                                     |                                                                       |                                                       |                               | Return to Workbe                 | nch       | Submit          |

#### Remittance - Payment Required

10. On the Preneed Quarterly Remittance Invoice screen, enter the counts for each contract type in lines 1, 3, 4 and 5. The system will automatically calculate the amount that is owed. The system will consider any credits that you may have and the credit will be applied reducing the amount that will need to be paid.

**NOTE**: If you click on the Return to Workbench button, your counts WILL NOT be saved, your submittal will still be in the eAppoint workbench where you will need to enter the counts again. To Save your counts if you have entered them and not ready to actuall make your payment on line, you can click the Check Out and Pay fee and on the next page you can click the "Cancel" button to save the submittal with your counts to your eAppoint workbench area.

| JIMMY PATRONIS<br>FLORIDA'S CHIEF FINANCIAL OFFICER                                |                                                                                     |                                                                                            |                                                                     |                                               |                 |  |  |  |  |  |  |
|------------------------------------------------------------------------------------|-------------------------------------------------------------------------------------|--------------------------------------------------------------------------------------------|---------------------------------------------------------------------|-----------------------------------------------|-----------------|--|--|--|--|--|--|
| Home He                                                                            | lp                                                                                  | Contact Us                                                                                 | My Account                                                          | DFS Home                                      | Logout          |  |  |  |  |  |  |
|                                                                                    |                                                                                     | Prene                                                                                      | ed Quarter                                                          |                                               | ICE INVOICE     |  |  |  |  |  |  |
|                                                                                    | If not reported in full by 5:00 PM on AUGUST 30, 2018, the Department will assess a |                                                                                            |                                                                     |                                               |                 |  |  |  |  |  |  |
| Start a new submittal     Review Paid/Final     submissions                        | penalt<br>Invoic                                                                    | y to the listed prenee<br>e Number: Q22018-9                                               | 427 Quarterly remittand                                             | er: Q2 Year:                                  | : 2018          |  |  |  |  |  |  |
| Other Places  • eAppoint workbench                                                 | Click h<br>1. Nu                                                                    | ere if there are no s<br>mber of contracts as                                              | ales to report for th                                               | is quarter:                                   | 0               |  |  |  |  |  |  |
| (3 - current outstanding)<br>• Apply for a PSA<br>License & Initial<br>Appointment | 2. Nu<br>lin<br>3.                                                                  | mber of contracts er<br>les 3 + 4:<br>Number of Trust F<br>Quarter 2:<br>Number of Insurai | ntered into during Q<br>fund contracts enter<br>nce Funded contract | uarter 2;<br>ed into during<br>s entered into | 25              |  |  |  |  |  |  |
|                                                                                    | 5. Nu                                                                               | during Quarter 2:<br>mber of contracts ca                                                  | ncelled within thirty                                               | y days:                                       |                 |  |  |  |  |  |  |
|                                                                                    | 6. T<br>lii                                                                         | otal contracts wi<br>nes (3 + 4) - 5:                                                      | ritten where ren                                                    | ittance is due;                               | 22              |  |  |  |  |  |  |
|                                                                                    | 7. Co                                                                               | nsumer Protection T                                                                        | rust Fund remittanc                                                 | e due(\$1 per                                 | \$ 22.00        |  |  |  |  |  |  |
|                                                                                    | 8. Re                                                                               | gulatory Trust Fund                                                                        | remittance due(\$6                                                  | per contract):                                | \$ 132.00       |  |  |  |  |  |  |
|                                                                                    | 9. Cu                                                                               | rrent total available                                                                      | credits:                                                            | $\longrightarrow$                             | \$ 21.00        |  |  |  |  |  |  |
|                                                                                    | 10. T                                                                               | otal Amount Due                                                                            | e; lines (7 + 8) -                                                  | 9:                                            | \$ 133.00       |  |  |  |  |  |  |
|                                                                                    | 11. To                                                                              | otal available credit a                                                                    | after submission:                                                   | $\checkmark$                                  | \$ 0.00         |  |  |  |  |  |  |
|                                                                                    |                                                                                     | Return to Workbe                                                                           | ench Check Out                                                      | and Pay Fees                                  | Mail In Payment |  |  |  |  |  |  |

11. If you select the **Check Out and Pay Fees options** on the quarterly remittance screen above, you will see this Payment Wizard page, click on the Next button.

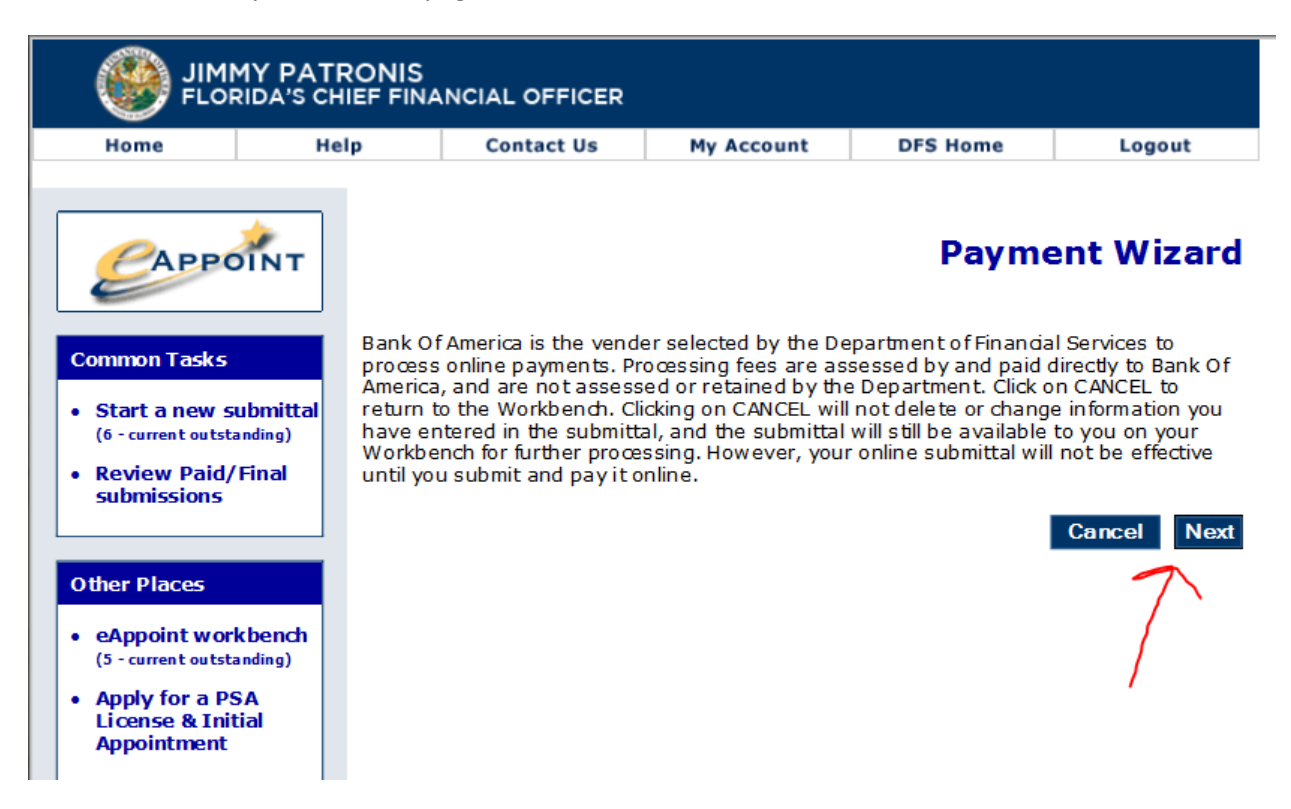

12. The Payment Wizard process continues showing the total fee amount that needs to be paid. Click on the Next button to continue.

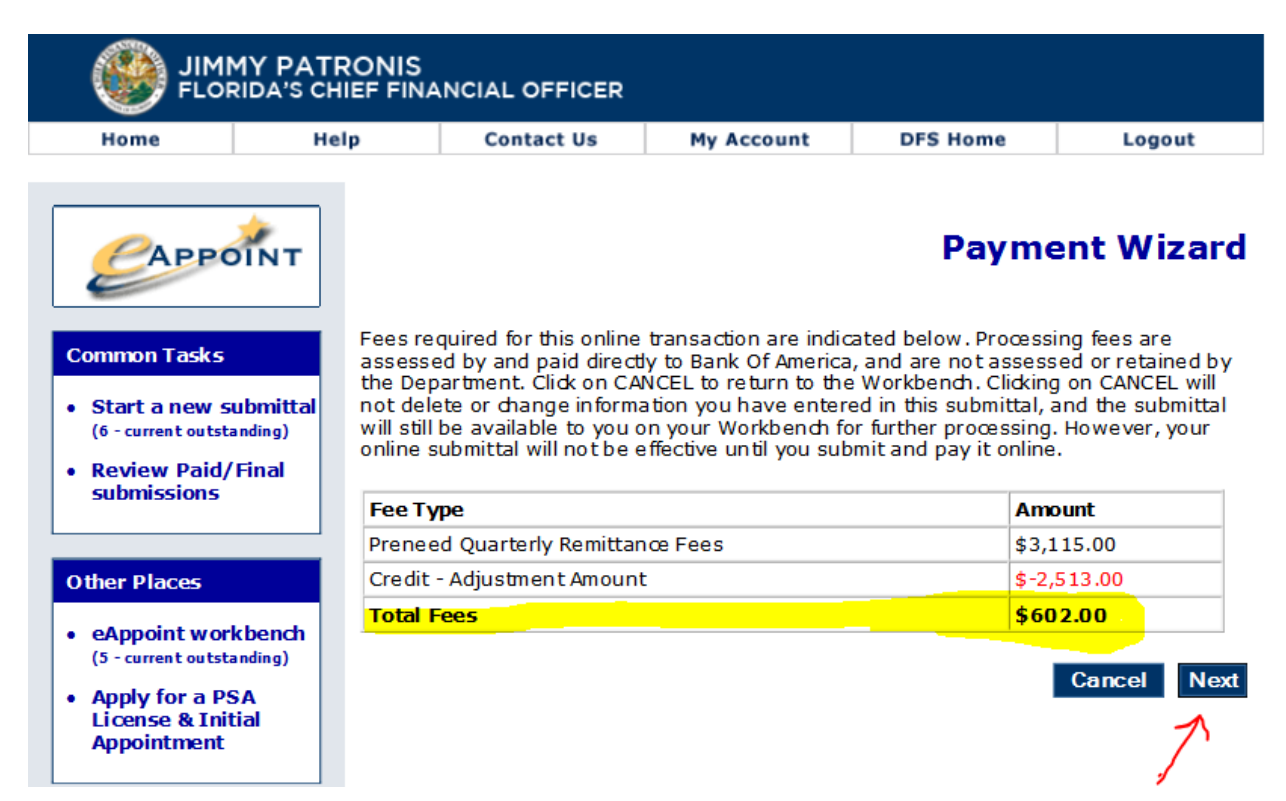

- 13. The next Payment Wizard page is the electronic signature page. Check the box and fill in the signature and phone number.
  - **NOTE**: Credit Card payments will be charged a service fee which is a % of the total amount owed.

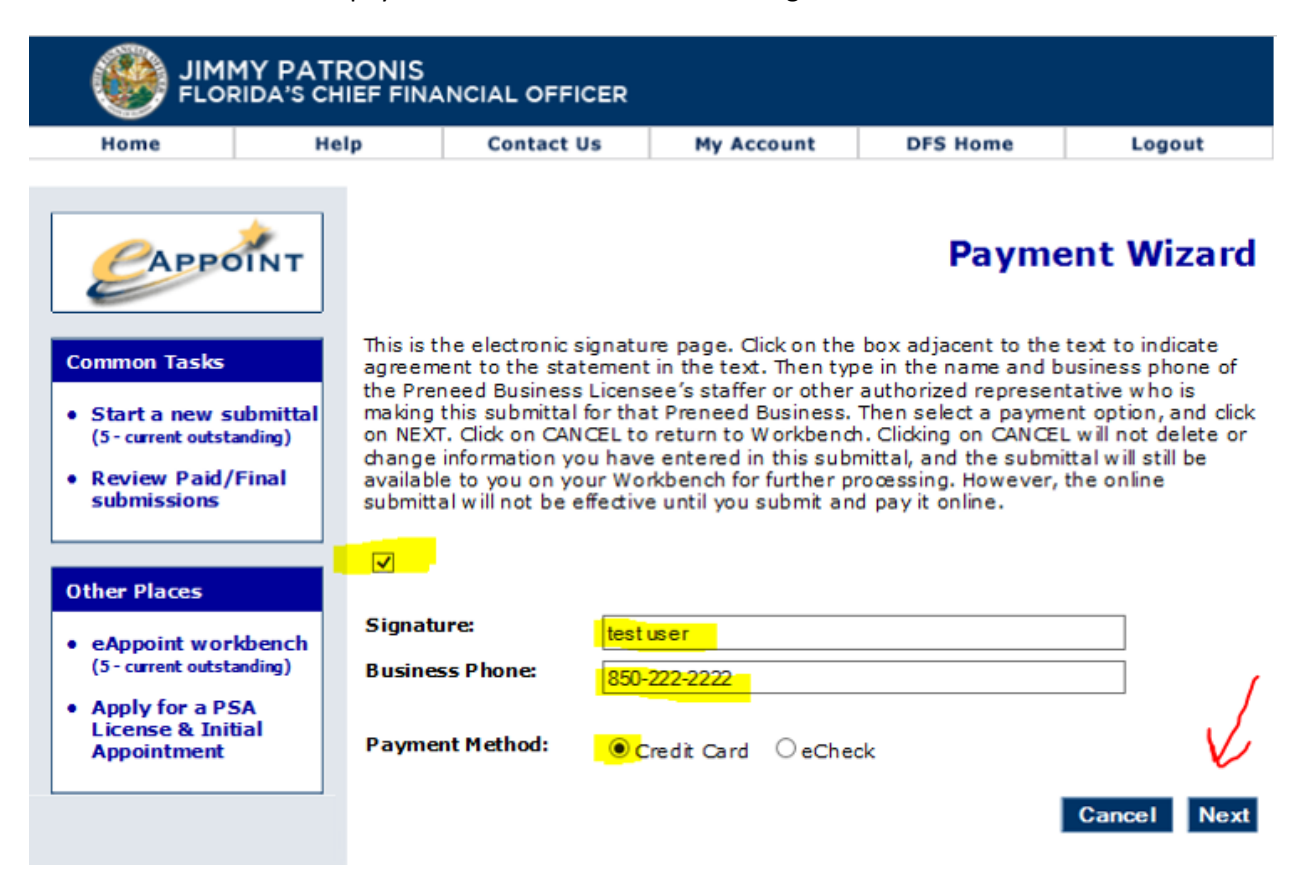

For eCheck payments there is no additional charge.

#### **Credit Card Payment**

14. For a **Credit Card Payment,** you will be taken to the bank website where you will need to fill out the credit card information for making the payment. To continue click on the Continue button. The screen will display the Convenience Fee that will be added to the payment.

**NOTE**: The email address that is entered on this screen will receive an email from the bank about the payment confirmation.

| uter Payment Information.                                                            |                                                                                                    |
|--------------------------------------------------------------------------------------|----------------------------------------------------------------------------------------------------|
| our account dataits are shown below. Palase                                          | enter details of the payment you want to make, and then exect Continue to proceed                                                                                           |
| You have selected to pay using a Card Ao<br>the payment type, please select the Card | ccount. The payment type cannot be changed on this payment screen. If you need to chang<br>al button at the bottom of this page to go back and change your selection (1004) |
| Inter Payment Information                                                            |                                                                                                    |
| Retrieved Account Details                                                            |                                                                                                    |
| Account Number                                                                       | 1434785                                                                                                    |
| Email Address*                                                                       | test_account@gmail.com                                                                                                    |
| Funding Source Details                                                               |                                                                                                    |
| Payment Method* :                                                                    | Card Account                                                                                                    |
| Name on Cardh:                                                                       | test user                                                                                                    |
| Card Number*:                                                                        |                                                                                                    |
|                                                                                      | 🚥 🚥 🗝                                                                                                    |
| Expiry Deter                                                                         | 12/18                                                                                                    |
| Card CN/ Not                                                                         | (map)                                                                                                    |
| Card C. 7 (10)                                                                       | What is this?                                                                                                    |
| Address Line 1*                                                                      | 323 lost avenue                                                                                                    |
| Address Line 2                                                                       |                                                                                                    |
| CR1*:                                                                                | Tatanasce                                                                                                    |
| Stala* :                                                                             | Florida 👻                                                                                                    |
| Country* :                                                                           | USA 👻                                                                                                    |
| Zip* :                                                                               | 32301                                                                                                    |
| Fater Desmant Datalla                                                                |                                                                                                    |
| Dayment Details                                                                      | 0606/2018                                                                                                    |
| Disconant Amount                                                                     | Description     Description     Description                                                                                                    |
| Payment Amount                                                                       | Payment Amount Due (2022-10.) This is Payment Amount Due                                                                                                    |
| Enter Additional Payment Details                                                     |                                                                                                    |
| Total Services Amount                                                                | \$ 602.00                                                                                                    |
| Convenience Fee :                                                                    | 5 30.10                                                                                                    |
| Applicant Name :                                                                     |                                                                                                    |

15. On the bank website Verify Payment Detail screen, you will be able to verify the account information and the payment amount. When you click on the Confirm button you will be return to the eAppoint system.

| JIMMY PA<br>FLORIDA'S C                                                                                                    | TRON                                          | IIS<br>FINANCIAL OFFICER                                                                                                    |  |  |  |  |  |
|----------------------------------------------------------------------------------------------------|-----------------------------------------------|----------------------------------------------------------------------------------------------------|--|--|--|--|--|
| Verify Payment Details                                                                                                    |                                               |                                                                                                    |  |  |  |  |  |
| Please review the details of the payme                                                                                                    | ent you h                                     | nave entered and select Confirm to submit the payment for processing.                                                                                                    |  |  |  |  |  |
| Verify Payment Details                                                                                                    |                                               |                                                                                                    |  |  |  |  |  |
| Account Details                                                                                                    |                                               |                                                                                                    |  |  |  |  |  |
| Account Num                                                                                                    | ber :                                         | 1434825                                                                                                    |  |  |  |  |  |
| Email Addr                                                                                                    | ess :                                         | test.test@gmail.com                                                                                                    |  |  |  |  |  |
| Funding Source Details                                                                                                    |                                               |                                                                                                    |  |  |  |  |  |
| Name on C                                                                                                    | and :                                         | test account                                                                                                    |  |  |  |  |  |
| Card Num                                                                                                    | ber :                                         | 20000000005454                                                                                                    |  |  |  |  |  |
| Expiry D                                                                                                    | ate :                                         | 12/18                                                                                                    |  |  |  |  |  |
| Address Lin                                                                                                    | e1:                                           | 123 testing drive                                                                                                    |  |  |  |  |  |
| Address Lin                                                                                                    | e 2 :                                         |                                                                                                    |  |  |  |  |  |
| (                                                                                                    | City :                                        | tallahassee                                                                                                    |  |  |  |  |  |
| SI                                                                                                    | tate :                                        | FL                                                                                                    |  |  |  |  |  |
| Cou                                                                                                    | ntry :                                        | United States of America                                                                                                    |  |  |  |  |  |
|                                                                                                    | Zip :                                         | 32301                                                                                                    |  |  |  |  |  |
| Payment Details                                                                                                    |                                               |                                                                                                    |  |  |  |  |  |
| Payment [                                                                                                    | Date :                                        | 06/06/2018                                                                                                    |  |  |  |  |  |
| Payment Amo                                                                                                    | unt :                                         | \$ 632.10                                                                                                    |  |  |  |  |  |
| Additional Payment Details                                                                                                    |                                               |                                                                                                    |  |  |  |  |  |
| Total Services Amo                                                                                                    | unt :                                         | \$ 602.00                                                                                                    |  |  |  |  |  |
| Convenience                                                                                                    | Fee :                                         | \$ 30.10                                                                                                    |  |  |  |  |  |
| Applicant Na                                                                                                    | me :                                          | <b>—</b> /                                                                                                    |  |  |  |  |  |
| By clicking Confirm to confirm your particle Account, as detailed above. The paccount will occur within two business successors or assigns), to process this Additionally, by clicking confirm, your a                                                                                                    | ayment, y<br>payment<br>days of<br>s debit to | you authorize us to initiate a debit from the <b>Fayment Method Account</b> to make a payment to<br>to your account will be made on the <b>Payment Date</b> detailed above, and the debit from your<br>that date, but no earlier than that date. You also authorize your financial institution (and its<br>p your account. |  |  |  |  |  |
| of energies of the second second sec |                                               |                                                                                                    |  |  |  |  |  |

Confirm

### eCheck Payment

16. If you want to make **eCheck** payment, on the Payment Wizard page check the eCheck radio option and click the Next button.

| JIMMY PATRONIS<br>FLORIDA'S CHIEF FINANCIAL OFFICER                                     |                              |                                                                                                    |                                                                                                    |                                                                                                    |                                                                                                    |                                                                                                   |                                                                                                    |                                                                                                |                                                                                             |
|-----------------------------------------------------------------------------------------|------------------------------|----------------------------------------------------------------------------------------------------|----------------------------------------------------------------------------------------------------|----------------------------------------------------------------------------------------------------|----------------------------------------------------------------------------------------------------|---------------------------------------------------------------------------------------------------|----------------------------------------------------------------------------------------------------|------------------------------------------------------------------------------------------------|---------------------------------------------------------------------------------------------|
| Home                                                                                    | Hel                          | р                                                                                                    | Contact U                                                                                                    | s                                                                                                  | Му Ассо                                                                                                    | unt                                                                                               | DFS Home                                                                                                    |                                                                                                | Logout                                                                                      |
| САРРО                                                                                   |                              |                                                                                                    |                                                                                                    |                                                                                                    |                                                                                                    | Payı                                                                                              | nent                                                                                                    | Wizard                                                                                         |                                                                                             |
| Common Tasks<br>• Start a new st<br>(5- current outsta<br>• Review Paid/<br>submissions | ubmittal<br>anding)<br>Final | This is the<br>agreemen<br>the Prene<br>making th<br>on NEXT.<br>change in<br>available<br>submittal | e electronic si<br>nt to the state<br>eed Business<br>his submittal f<br>Click on CANC<br>oformation you<br>to you on you<br>will not be ef | gnature<br>ement in<br>Licensee<br>or that P<br>CEL to ret<br>u have er<br>ur Workb<br>ffective ur | page. Click<br>the text. 1<br>'s staffer of<br>reneed But<br>turn to Wo<br>ntered in t<br>ench for fu<br>ntil you su | con the<br>Then type<br>or other a<br>siness. T<br>orkbench<br>his subm<br>urther pro<br>bmit and | box adjacent to<br>e in the name ar<br>authorized repre<br>Then select a pa<br>. Clicking on CAN<br>nittal, and the su<br>ocessing. Howev<br>I pay it online. | the text to<br>d busines<br>sentative<br>yment opt<br>ICEL will n<br>bmittal wi<br>yer, the or | p indicate<br>sphone of<br>who is<br>ion, and click<br>ot delete or<br>ill still be<br>hine |
| Other Places                                                                            |                              | <b>V</b>                                                                                             |                                                                                                    |                                                                                                    |                                                                                                    |                                                                                                   |                                                                                                    |                                                                                                |                                                                                             |
| eAppoint worl     (5 - current outsta                                                   | kbench<br>anding)            | Signatur<br>Business                                                                                 | e:<br>Phone:                                                                                                    | test use<br>850-222                                                                                | r<br>-2222                                                                                                    |                                                                                                   |                                                                                                    |                                                                                                |                                                                                             |
| Apply for a PS<br>License & Init<br>Appointment                                         | 5A<br>ial                    | Payment                                                                                              | t Method:                                                                                                    | () Cred                                                                                            | it Card (                                                                                                    | ● eChec                                                                                           | k _                                                                                                    |                                                                                                | Ţ                                                                                           |
| L                                                                                       |                              |                                                                                                    |                                                                                                    |                                                                                                    |                                                                                                    |                                                                                                   |                                                                                                    | Can                                                                                            | cel Next                                                                                    |

17. On the bank web site, you will need to fill the account information.

|                                                                                      | A A /                                                                                                    |
|--------------------------------------------------------------------------------------|----------------------------------------------------------------------------------------------------|
| JIMMY PATRON                                                                         | NIS<br>FINANCIAL OFFICER                                                                                                    |
| nter Payment Information                                                             |                                                                                                    |
| our account details are shown below. Please                                          | enter details of the payment you want to make, and then select Continue to proceed.                                                                                          |
| You have selected to pay using a Bank Ar<br>the payment type, please select the Canc | ccount. The payment type cannot be changed on this payment screen. If you need to change<br>el button at the bottom of this page to go back and change your selection.(1035) |
| nter Payment Information                                                             |                                                                                                    |
| Retrieved Account Details                                                            |                                                                                                    |
| Account Number:                                                                      | 1434793                                                                                                    |
| Email Address* :                                                                     | test_user@test.com                                                                                                    |
| Funding Source Details                                                               |                                                                                                    |
| Payment Method* :                                                                    | Bank Account                                                                                                    |
|                                                                                      | Memo                                                                                                    |
|                                                                                      |                                                                                                    |
|                                                                                      | Number                                                                                                    |
| Name on Account* :                                                                   | test Account                                                                                                    |
| Personal or Commercial Account* :                                                    | Personal Bank Account     Commercial Bank Account                                                                                                    |
| Account Type* :                                                                      |                                                                                                    |
| Deuties Muschart                                                                     |                                                                                                    |
| Routing Number* :                                                                    | 063000047                                                                                                    |
| Re-Enter Routing Number* :                                                           | 063000047                                                                                                    |
| Account Number* :                                                                    | ••••••                                                                                                    |
| Re-Enter Account Number* :                                                           | ·····                                                                                                    |
| Enter Deument Datalla                                                                |                                                                                                    |
| Payment Details                                                                      | 06/04/2018                                                                                                    |
| Payment Amount* :                                                                    | Payment Amount Due (\$217.00)     This is Payment Amount Due                                                                                                    |
| Enter Additional Payment Details                                                     |                                                                                                    |
| Total Services Amount :                                                              | \$ 217.00                                                                                                    |
| Convenience Fee :                                                                    | \$ 0.00                                                                                                    |
| Applicant Name :                                                                     | test user                                                                                                    |
| Your Account will not be charged until the F                                         | Payment is confirmed on the next page                                                                                                    |
|                                                                                      | Cancel                                                                                                    |

18. On the bank website Verify Payment Details screen, you will verify the information and then click the Confirm button. Once you Confirm the payment you will be returned to the eAppoint system.

| FI FI                                                | IMMY PATRON<br>LORIDA'S CHIEF I                    | IIS<br>FINANCIAL OFFICER                                                                                            |
|------------------------------------------------------|----------------------------------------------------|----------------------------------------------------------------------------------------------------|
| Patron manual                                        |                                                    |                                                                                                    |
| Verify Payment Details                               | s                                                  |                                                                                                    |
|                                                      | -                                                  |                                                                                                    |
| Please review the detail                             | s of the payment you h                             | ave entered and select Confirm to submit the payment for processing.                                                |
| Verify Payment Deta                                  | ils                                                |                                                                                                    |
| Assount Dataila                                      |                                                    |                                                                                                    |
| Account Details                                      |                                                    |                                                                                                    |
| 1                                                    | Account Number :                                   | 1434793                                                                                                    |
|                                                      | Email Address :                                    | test_user@test.com                                                                                                  |
|                                                      |                                                    |                                                                                                    |
| Funding Source Det                                   | tails                                              |                                                                                                    |
| N                                                    | ame on Account :                                   | test Account                                                                                                    |
|                                                      | Account Type :                                     | Checking                                                                                                    |
|                                                      | Routing Number :                                   | 063000047                                                                                                    |
| 1                                                    | Account Number :                                   | Checking - xxxxx7890                                                                                                |
| Doumont Dotaila                                      |                                                    |                                                                                                    |
| Payment Details                                      |                                                    |                                                                                                    |
|                                                      | Payment Date :                                     | 06/04/2018                                                                                                    |
| F                                                    | Payment Amount :                                   | \$ 217.00                                                                                                    |
|                                                      |                                                    |                                                                                                    |
| Additional Payment                                   | Details                                            |                                                                                                    |
| Total                                                | Services Amount :                                  | \$ 217.00                                                                                                    |
| (                                                    | Convenience Fee :                                  | \$ 0.00                                                                                                    |
|                                                      | Applicant Name :                                   | test user                                                                                                    |
| Pu clicking Confirm to a                             |                                                    | you authorize us to initiate a debit from the Dayment Mathed Account to make a payment to                           |
| the Account, as detaile                              | d above. The payment                               | to your account will be made on the <b>Payment Date</b> detailed above, and the debit from your                     |
| account will occur within<br>successors or assigns), | n two business days of<br>to process this debit to | that date, but no earlier than that date. You also authorize your financial institution (and its<br>o your account. |
| Additionally, by clicking                            | confirm, you also agre                             | e to and accept the Terms & Conditions for usage of this site.                                                      |
|                                                      |                                                    |                                                                                                    |
|                                                      |                                                    | Cancel Edit Confirm                                                                                                 |
|                                                      |                                                    |                                                                                                    |

\_\_\_\_\_

#### Mail in Payment

19. If you select Mail in Payment on the Preneed Quarterly Remittance Invoice screen, you WILL need to Print out the invoice so the printed invoice can be mailed in with the check through the US Postal Service.

**NOTE**: You must have a printer so the invoice can be printed.

| JIMMY PATRONIS<br>FLORIDA'S CHIEF FINANCIAL OFFICER |                                                             |                         |                 |             |        |  |  |
|-----------------------------------------------------|-------------------------------------------------------------|-------------------------|-----------------|-------------|--------|--|--|
| Home He                                             | lp Contact Us                                               | My Account              | DFS Home        | L           | ogout  |  |  |
| CAPPOINT                                            | Prene                                                       | ed Quarterl             | y Remitta       | nce Iı      | nvoice |  |  |
| Common Tasks                                        | If not reported in full by 5:00                             |                         |                 |             | 115    |  |  |
| Start a new submittal                               | penalty to the listed prenee                                | d quarterly remittance  | e invoice.      | t will asse | :55 a  |  |  |
| Review Paid/Final<br>submissions                    | Invoice Number: Q42020-9                                    | 9379 Quarte             | er: Q4 Ye       | ar: 2020    |        |  |  |
|                                                     | Click here if there are no s                                | ales to report for this | s quarter:      |             |        |  |  |
| • eAppoint workbench<br>(1 - current outstanding)   | 1. Number of contracts as                                   | signed from other in    | stitutions:     | 2           |        |  |  |
| Apply for a PSA                                     | <ol> <li>Number of contracts en<br/>lines 3 + 4:</li> </ol> | tered into during Qu    | arter 4;        |             | 33     |  |  |
| Appointment                                         | <ol> <li>Number of Trust F<br/>Quarter 4:</li> </ol>        | und contracts entere    | d into during   |             | 15     |  |  |
|                                                     | 4. Number of Insurar<br>during Quarter 4:                   | nce Funded contracts    | entered into    |             | 18     |  |  |
| Appointing Entity Info                              | 5. Number of contracts ca                                   | ncelled within thirty   | days:           |             | 2      |  |  |
|                                                     | 6. Total contracts wi<br>lines (3 + 4) - 5:                 | ritten where rem        | ittance is due; |             | 31     |  |  |
|                                                     | 7. Consumer Protection T                                    | rust Fund remittance    | due(\$1 per     | \$          | 31.00  |  |  |
|                                                     | 8. Regulatory Trust Fund                                    | remittance due(\$6 p    | er contract):   | \$          | 186.00 |  |  |
|                                                     | 9. Current total available                                  | credits:                |                 | \$          | 0.00   |  |  |
|                                                     | 10. Total Amount Due                                        | e; lines (7 + 8) -      | 9:              | \$          | 217.00 |  |  |
|                                                     | 11. Total available credit a                                | after submission:       |                 | \$          | 0.00   |  |  |
|                                                     | Return to Workbe                                            | nch Check Out a         | nd Pay Fees     | Mail In P   | ayment |  |  |

20. You will be displayed a system message about the additional charge that will be applied when you chose to mail in your payment. Click OK to continue.

| JIMMY PATE                                                                                                    | RONIS                                                                                                    | 1                                                                                                    |                                                                                                    |           |                                    |
|----------------------------------------------------------------------------------------------------|----------------------------------------------------------------------------------------------------|----------------------------------------------------------------------------------------------------|----------------------------------------------------------------------------------------------------|-----------|------------------------------------|
| Home He                                                                                                    | p Contact Us                                                                                                    | My Account                                                                                                    | DFS Home                                                                                                    | 1         | ogout                              |
| CAPPOINT                                                                                                    | Pren                                                                                                    |                                                                                                    | rly Remittai                                                                                                    | nce I     | nvoice                             |
| Common Tasks                                                                                                    | If not reported in full by 5                                                                                                    | OO PM on MARCH 2                                                                                                    | 2021 the Department                                                                                                    |           |                                    |
| Start a new submittal                                                                                                    | Message from webnage                                                                                                    | of Philippaken 2, 1                                                                                                    | 2021, the Department                                                                                                    | X         | ess a                              |
| Review Paid/Final<br>submissions                                                                                                    | message nom neopoge                                                                                                    |                                                                                                    |                                                                                                    | 2020      | 1                                  |
| Other Places  • eAppoint workbench<br>(1 - current outstanding)  • Apply for a PSA<br>License & Initial<br>Appointment  Appointing Entity Info  • ELLIPTIC ATTRACT | You have selected to<br>remittance and main<br>If you click OK you we<br>preneed quarterly remitted<br>address and instruct<br>quarterly remittance<br>If you would like to<br>return to the 'prene<br>select 'Check Out an<br>remittance. | o print a paper copy of yo<br>I it to the Division of Fune<br>will no longer have the op<br>emittance electronically.<br>d quarterly remittance inv<br>tions on how to complete<br>e. To continue with this ac<br>pay online, please click C<br>ed quarterly remittance in<br>nd Pay Fees' to continue y | our preneed quarterly<br>ral & Cemetery Service.<br>tion to pay your<br>roice will have the<br>e your preneed<br>tion click OK.<br>ANCEL below and<br>nvoice' screen and<br>our preneed quarterly | 2         | 33<br>15<br>18<br>2<br>31<br>31.00 |
|                                                                                                    | 8. Requiatory trust hun                                                                                                    |                                                                                                    | per contract):                                                                                                    |           | 196.00                             |
|                                                                                                    | o. Regulatory must run                                                                                                    | a remittance due(\$                                                                                                    | per contracty.                                                                                                    | \$        | 186.00                             |
|                                                                                                    | 9. Current total availab                                                                                                    | le credits:                                                                                                    |                                                                                                    | \$        | 0.00                               |
|                                                                                                    | 10. Total Amount D                                                                                                    | ue; lines (7 + 8)                                                                                                    | - 9:                                                                                                    | \$        | 217.00                             |
|                                                                                                    | 11. Total available cred                                                                                                    | t after submission:                                                                                                    |                                                                                                    | \$        | 0.00                               |
|                                                                                                    | Return to Work                                                                                                    | bench Check Ou                                                                                                    | tand Pay Fees                                                                                                    | Mail In F | Payment                            |

21. Click the Print Confirmation button so you can print out the invoice.**NOTE**: A copy of this screen CANNOT be used when mailing in your payment.

| JIMMY PATRONIS<br>FLORIDA'S CHIEF FINANCIAL OFFICER |                              |                                                                                                    |                    |                        |                      |                |  |  |  |
|-----------------------------------------------------|------------------------------|----------------------------------------------------------------------------------------------------|--------------------|------------------------|----------------------|----------------|--|--|--|
| Home                                                | Help                         | p                                                                                                    | Contact Us         | My Account             | DFS Home             | Logout         |  |  |  |
| Preneed Quarterly Remittanc                         |                              |                                                                                                    |                    |                        |                      | ce Invoice     |  |  |  |
| Common Tasks                                        |                              | If not reported in full by 5:00 PM on MARCH 2, 2021 , the Department will assess a late fee citation to the listed preneed quarterly remittance invoice. |                    |                        |                      |                |  |  |  |
| Start a new su     Review Paid/F     submissions    | bmittal<br><sup>:</sup> inal | Invoice I                                                                                                    | d: 46221           | Quarter                | :Q4 Ye               | ar: 2020       |  |  |  |
| Submissions                                         |                              | Number of contracts assigned from other institutions:                                                                                                    |                    |                        |                      |                |  |  |  |
| Other Places                                        |                              | Number                                                                                                    | of Trust Fund cont | racts entered into de  | uring Quarter 4:     | 15             |  |  |  |
| eAppoint work     (1 - current outstar              | bench<br>nding)              | Number (<br>4:                                                                                                    | of Insurance Fund  | ed contracts entered   | l into during Quarte | r 18           |  |  |  |
| Apply for a PS<br>License & Initi                   | A<br>al                      | Number                                                                                                    | of contracts cance | lled within thirty day | ys:                  | 2              |  |  |  |
| Appointment                                         |                              | Total contracts written where remittance is due:                                                                                                    |                    |                        |                      |                |  |  |  |
| Appointing Entity                                   | Info                         | Consumer Protection Trust Fund (RSC 319) remittance due(\$1 per \$31.00 contract):                                                                       |                    |                        |                      |                |  |  |  |
|                                                     |                              | Regulatory Trust Fund (RSC 330) remittance due(\$6 per contract): \$186                                                                                  |                    |                        |                      |                |  |  |  |
|                                                     |                              | Total Am                                                                                                    | ount Due:          |                        |                      | \$217.00       |  |  |  |
|                                                     |                              |                                                                                                    | Retu               | m to Main Workben      | ch Print             | t Confirmation |  |  |  |

22. A new Window will open that will allow you to Print the Quarterly Invoice.

**NOTE**: Be sure to print because this invoice MUST BE MAILED with your check so your payment can be applied properly to your account.

|   |                                | EAppoint - Preneed Quarterly Remittance - Internet Explorer                            |                                    | _       |        | ×      |
|---|--------------------------------|----------------------------------------------------------------------------------------|------------------------------------|---------|--------|--------|
|   | 1 🛞 i                          |                                                                                        |                                    |         |        | ^      |
|   | Home                           | Invoice Payment Receipt                                                                |                                    |         |        |        |
|   | Home                           | You have successfully submitted the following Preneed Quarter                          | rly Remittancefiling:              |         |        |        |
| ſ |                                | Invoice Id:                                                                            | 46221                              |         |        |        |
|   |                                | Invoice Year:                                                                          | 2020                               |         |        |        |
|   | CAP                            | Invoice Quarter:                                                                       | Q4                                 |         |        |        |
|   |                                | Appointing Entity Name:                                                                | ALLERS PARENT OF MULTINE           |         |        |        |
|   | Common Tas                     | FEIN:                                                                                  | i9-3156:                           |         |        |        |
|   |                                | Submitted By:                                                                          | RELIGES, WANNE C                   |         |        |        |
|   | • Start a ne                   | Date Submitted:                                                                        | 1/13/2022                          |         |        |        |
|   | Review Pa<br>submissio         | Number of contracts assigned from other institutions:                                  | 2                                  |         |        |        |
|   |                                | Number of Trust Fund contracts entered into during Quarter<br>4:                       | 15                                 |         |        |        |
|   | Other Place:                   | Number of Insurance Funded contracts entered into during<br>Quarter 4:                 | 18                                 |         |        |        |
|   | <ul> <li>eAppoint v</li> </ul> | Number of contracts cancelled within thirty days:                                      | 2                                  |         |        |        |
|   | (1 - current o                 | Total contracts written where remittance is due:                                       | 31                                 |         |        |        |
|   | Apply for<br>License &         | Consumer Protection Trust Fund (RSC 319) remittance due<br>(\$1 per contract):         | \$31.00                            |         |        |        |
|   | Appointme                      | Regulatory Trust Fund (RSC 330) remittance due(\$6 per<br>contract):                   | \$186.00                           |         |        |        |
|   |                                | Invoice Total Amount Due(\$):                                                          | \$217.00                           |         |        |        |
|   | Appointing E                   | To remit preneed quarterlyinvoice, mail a copy of this comp<br>money order payable to: | eted preneed quarterlyinvoice with | your ch | eck or |        |
|   | SELLERS     HOME INC           | Department of Finar                                                                    | icial Services                     |         |        |        |
|   | HOPE IN                        | Attn: Revenue Proce                                                                    | ssing Section                      |         |        |        |
|   |                                | P.O. Box 6                                                                             | 100                                |         |        |        |
|   |                                | Tallahassee, Florida                                                                   | 32314-6100                         |         |        |        |
|   |                                |                                                                                        | Close Window                       | Р       | rint   |        |
|   |                                |                                                                                        |                                    |         |        |        |
|   |                                |                                                                                        |                                    |         |        | $\sim$ |
|   |                                |                                                                                        |                                    |         | ° 194% | •      |
|   |                                |                                                                                        |                                    |         |        |        |

## Preneed Quarterly Remittance Addendums

This submittal type will be used if you need to correct the counts that you have previously reported for a year and quarter. The addendum submittal screen will show you what has already been reported for that year and quarter so you can correct the counts accordingly. If you are adding more contracts sold to the quarter, the system will automatically calculate the amount that is due. If your reported contracts are reduced, once the submittal is submitted a credit will be applied to your account. If you have credit on your account, the credit will automatically be applied to your next quarterly remittance.

**NOTE**: When reporting your counts, you must report the **new total counts for the quarter** not just the count of the adjustment needed. For example, if you reported 10 trust funded contracts, 9 insurance funded contracts, and 0 cancelled contracts and realized that you needed to report 11 trust funded contracts you would start an addendum and enter 11 trust funded contracts, 9 insurance funded contracts, and 0 cancelled contracts. The system will reflect an adjustment of 1 contract and the amount owed for only this one contract.

These are the steps to create and submit a Preneed Quarterly Addendum.

- JIMMY PATRONIS FLORIDA'S CHIEF FINANCIAL OFFICER Home Help **Contact Us** My Account **DFS Home** Logout APPOINT eAppoint Welcome to the Florida Department of Financial Services Producer Common Tasks Appointment System (eAppoint). Here, you can send appointmentrelated submissions to the Department. To begin, click Start a new Start a new submittal submittal. To work on an existing submittal, dick Work on an in-(5 - current outstanding) progress submittal. To review a submission already sent to the Review Paid/Final Department, dick Review Paid/Final submissions. To activate your submissions appointing entity account, click Activate your Appointing Entity Account. Other Places **Refund Policy for Preneed Sales Agent Appointment-Related** Submission eAppoint workbench (2 - current outstanding) The appointment fee is not subject to refund in accordance with section Apply for a PSA 469.466 (2)(h) F.S. and Rule 69K-5.003(6) F.A.C. If a duplicate License & Initial appointment is processed, a refund may be requested in writing by the Appointment payer within 60 days of a duplicate appointment, the Division shall refund the payer entitled to receive in connection with the application for the appointment. Please contact the Division of Funeral, Cemetery, and Consumer Services for questions by phone (850) 413-3039, mail or fax.
- 1. Log into the eAppoint system and then click the "Start a new submittal".

2. On the Start a New Submittal screen, click the Next button.

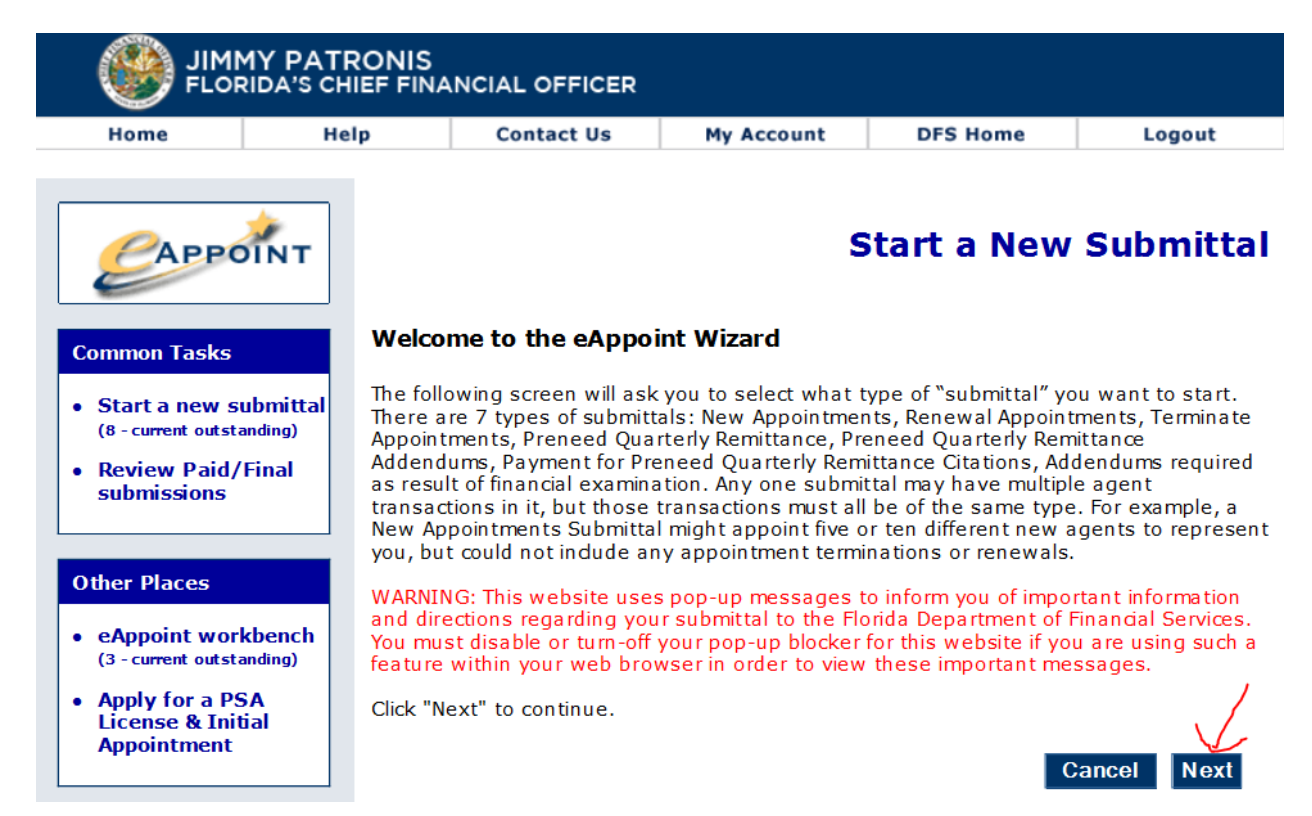

3. On the Select Submittal Type screen, select the radio option associated with the Preneed Quarterly Remittance Addendums and then click the Next button.

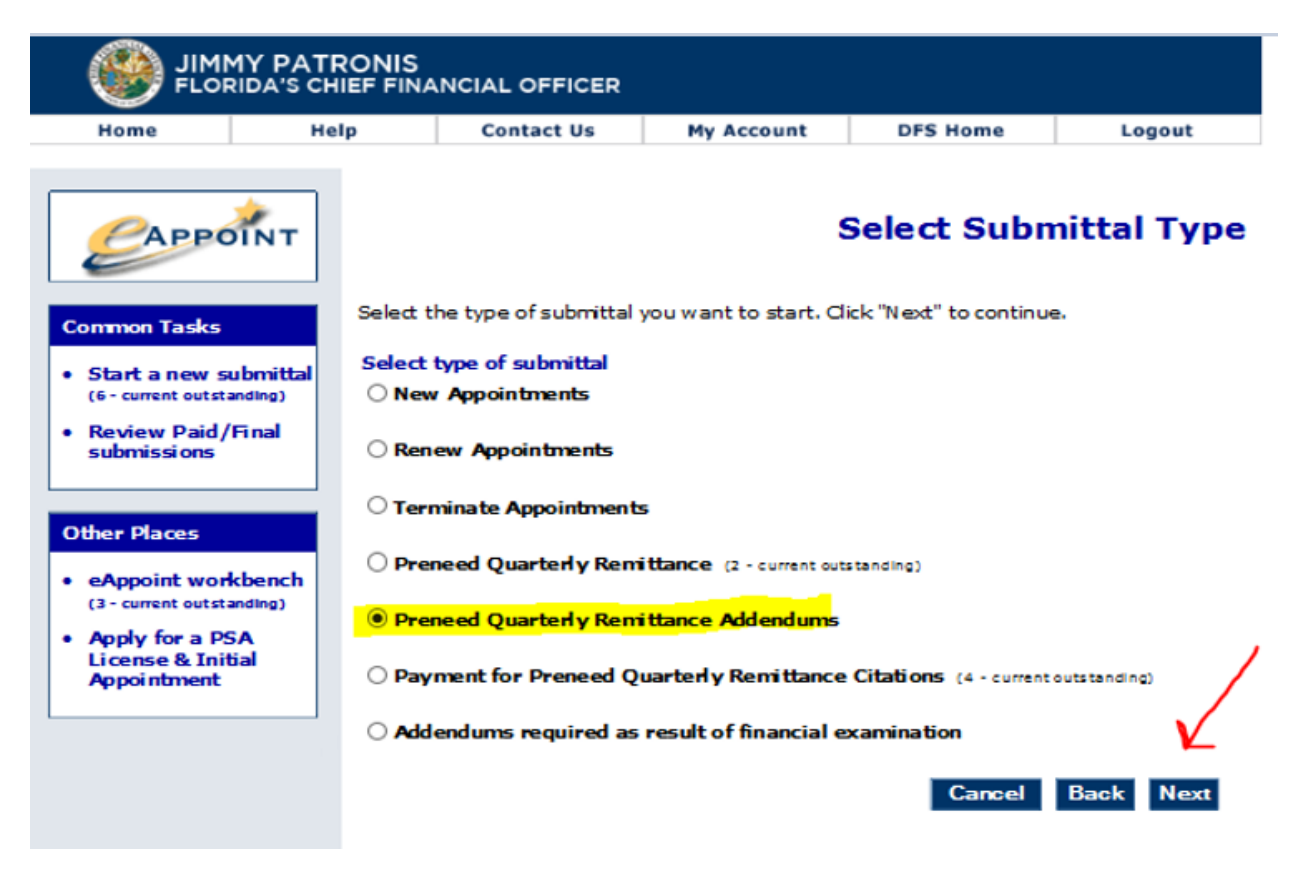

4. On the New Submittal Created screen, enter a submittal name, and click the Done button.

|                                                                                     | IY PATRONI                  | S<br>NANCIAL OFFICER                                                                                                |                                                                                                |                                                                                             |                                                        |
|-------------------------------------------------------------------------------------|-----------------------------|----------------------------------------------------------------------------------------------------|------------------------------------------------------------------------------------------------|---------------------------------------------------------------------------------------------|--------------------------------------------------------|
| Home                                                                                | Help                        | Contact Us                                                                                                    | My Account                                                                                     | DFS Home                                                                                    | Logout                                                 |
| САРРО                                                                               | ÎNT                         |                                                                                                    | Ne                                                                                             | ew Submitt                                                                                  | al Created                                             |
| Common Tasks                                                                        | Ane                         | w submittal has been s                                                                                              | tarted, as indicated                                                                           | below.                                                                                      |                                                        |
| Start a new su     (6 - current outsta                                              | ibmittal<br>nding)          | Submittal Type: Pre<br>Date Created: 6/1                                                                            | eneed Quarterly Remi<br>1/2018 12:08:17 PM                                                     | ttance Addendums                                                                            |                                                        |
| <ul> <li>Review Paid/F<br/>submissions</li> </ul>                                   | Final You option name busin | can give this submittal a<br>onal. Most Preeneed Bus<br>ing submittals, that are<br>ness. For more info on <u>r</u> | a name in the block b<br>siness Licensees dev<br>meaningful for them<br>naming a submittal, cl | elow. Naming the su<br>elop their own interr<br>given the way they i<br>ick on the HELP tab | bmittal is<br>nal protocols for<br>run their<br>above. |
| Other Places                                                                        |                             | Submittal Name: 201                                                                                                 | 7_Q4_Addendum                                                                                  |                                                                                             |                                                        |
| <ul> <li>eAppoint work<br/>(4 - current outstate</li> <li>Apply for a PS</li> </ul> | ading)                      |                                                                                                    |                                                                                                |                                                                                             |                                                        |
| License & Initi<br>Appointment                                                      | al                          |                                                                                                    |                                                                                                |                                                                                             |                                                        |

5. On the Main Workbench screen, click on the "Type" hyper-link associated with the submittal that you just created.

| Home                                                                                                    | Hel                                                                | p                                                                                                    | Contact Us                                                                                                    | My Account                                                                                                    | DFS Home                                                                                                    | Logout                                                                                                    |
|----------------------------------------------------------------------------------------------------|--------------------------------------------------------------------|----------------------------------------------------------------------------------------------------|----------------------------------------------------------------------------------------------------|----------------------------------------------------------------------------------------------------|----------------------------------------------------------------------------------------------------|----------------------------------------------------------------------------------------------------|
| Сарра                                                                                                    | DINT                                                               |                                                                                                    |                                                                                                    |                                                                                                    | Main                                                                                                    | n Workben                                                                                                    |
| Common Tasks  Start a new submittal (6 - current outstanding)                                                                                                    |                                                                    | Below is a li<br>submittal, it<br>you want to                                                                                                    | st of submittals y<br>is included below<br>delete any liste                                                                                                    | ou have created but<br>v. Click on any listed<br>d submittal, click on D                                                                            | not yet complete<br>submittal, to ope<br>DELETE SUBMITTA                                                                                  | ed. If you just opene<br>n and workon it. If<br>L below, and you w                                                     |
| Start a new s<br>(6 - current outst                                                                                                    | anding)                                                            | be given a s                                                                                                    | oreen from which                                                                                                    | n to choose which su                                                                                                    | brittal to delete.                                                                                                    | montant information                                                                                                    |
| Start a new s<br>(6 - current outst<br>Review Paid/<br>submissions                                                                                                    | aubmittal<br>anding)<br>/Final                                     | be given a s<br>WARNING: T<br>and directio<br>You must dis<br>feature with<br>Payment /                                                                               | creen from which<br>his website use:<br>ns regarding you<br>sable or turn-off<br>in your web bro<br>Subnittal requi                                                         | to choose which su<br>pop-up messages t<br>r submittal to the Flo<br>your pop-up blocker<br>vser in order to view<br>red on                         | bmttal to delete.<br>o inform you of in<br>orida Department<br>for this website if<br>these important                                     | portant information<br>of Financial Services<br>you are using such<br>messages.                                        |
| Start a new s<br>(6 - current outst<br>Review Paid/<br>submissions                                                                                                    | ubmittal<br>anding)<br>/Final                                      | be given a s<br>WARNING: T<br>and directio<br>You must dis<br>feature with<br>Payment /<br>Type                                                                       | creen from which<br>his website use:<br>ns regarding you<br>sable or turn-off<br>in your web brow<br>Submittal requi                                                        | r to choose which su<br>pop-up messages t<br>r submittal to the Flo<br>your pop-up blocker<br>vser in order to view<br>red on                       | o inform you of im<br>orida Department<br>for this website if<br>these important                                                          | portant information<br>of Financial Services<br>you are using such<br>messages.<br>Date Created                        |
| Start a new s<br>(6 - current outst<br>Review Paid/<br>submissions<br>ther Places<br>eAppoint wor<br>(4 - current outst                                                  | ubmittal<br>anding)<br>/Final<br>kbench<br>anding)                 | be given a s<br>WARNING: T<br>and directio<br>You must dis<br>feature with<br>Payment /<br>Type<br>Preneed Qu<br>Addendums                                            | areen from which<br>his website use:<br>ns regarding you<br>sable or turn-off<br>in your web brow<br>Submittal requi                                                        | r to choose which su<br>pop-up messages t<br>r submittal to the Flo<br>your pop-up blocker<br>vser in order to view<br>red on<br>Name<br>2017_Q4_Ac | o inform you of im<br>orida Department<br>for this website if<br>these important<br><b>Type</b><br>3dendu ORIGINAL                        | portant information<br>of Financial Services<br>you are using such<br>messages.<br>Date Created<br>6/1/2018 12:08:17 f |
| Start a new s<br>(6 - current outst<br>Review Paid/<br>submissions<br>ther Places<br>eAppoint wor<br>(4 - current outst<br>Apply for a P<br>License & Ini                | kubmittal<br>anding)<br>/Final<br>kbench<br>anding)<br>SA<br>tial  | be given a s<br>WARNING: T<br>and directio<br>You must dis<br>feature with<br>Payment /<br>Type<br>Preneed Qu<br>Addendums<br>Preneed Qu                              | creen from which<br>his website use:<br>ns regarding you<br>sable or turn-off<br>in your web brow<br>Submittal requi<br>arterly Remittance<br>arterly Remittance            | r to choose which su<br>pop-up messages t<br>r submittal to the Flo<br>your pop-up blocker<br>vser in order to view<br>red on<br>Name<br>2017_Q4_A  | o inform you of im<br>orida Department<br>for this website if<br>these important<br><b>Type</b><br>Gendu ORIGINAL<br>ORIGINAL             | Date Created<br>6/1/2018 12:06:55                                                                                      |
| Start a new s<br>(6 - current outst<br>Review Paid/<br>submissions<br>ther Places<br>eAppoint wor<br>(4 - current outst<br>Apply for a P<br>License & Ini<br>Appointment | kubmittal<br>anding)<br>/Final<br>kubench<br>anding)<br>SA<br>tial | be given a s<br>WARNING: T<br>and direction<br>You must dis<br>feature with<br>Payment /<br>Type<br>Preneed Qu<br>Addendums<br>Preneed Qu<br>Addendums<br>New Appoint | creen from which<br>This website use:<br>ns regarding you<br>sable or turn-off<br>in your web brow<br>Submittal requi<br>arterly Remittance<br>arterly Remittance<br>iments | s pop-up messages t<br>r submittal to the Flo<br>your pop-up blocker<br>vser in order to view<br>red on<br>2017_Q4_AC<br>Jeff Haney                 | o inform you of im<br>orida Department<br>for this website if<br>these important<br><b>Type</b><br>dendu ORIGINAL<br>ORIGINAL<br>ORIGINAL | Date Created<br>6/1/2018 12:06:55 0<br>8/2/2007 12:53:35 0                                                             |

6. On the Preneed Quarterly Remittance Addendum screen, click on the Component hyper-link to continue with the addendum.

|                                                                               | Y PATRONIS                                      | ANCIAL OFFICER                                                                                                    |                                                                                                    |                                                                        |                               |
|-------------------------------------------------------------------------------|-------------------------------------------------|----------------------------------------------------------------------------------------------------|----------------------------------------------------------------------------------------------------|------------------------------------------------------------------------|-------------------------------|
| Home                                                                          | Help                                            | Contact Us                                                                                                    | My Account                                                                                                    | DFS Home                                                               | Logout                        |
| САРРО                                                                         | ÎNT                                             | Preneed (                                                                                                    | Quarterly R                                                                                                    | emittance /                                                            | Addendum                      |
| Common Tasks  • Start a new su (6 - current outsta • Review Paid/ submissions | ubmittal<br>anding)<br>Final<br>Listed<br>compo | ittal Type: Preneed Quar<br>e Created: 6/1/2018 12:0<br>ttal Name: 2017_Q4_Add<br>Edit Subm<br>below are all the com<br>ment, click on its name<br>t details of your subm | terly Remittance Adden<br>08:17 PM<br>andum<br><b>ittal Name</b><br>ponents required to :<br>2. Your changes are a<br>ittal, click "Review thi | dums<br>submit this submittal<br>utomatically saved.<br>is Submittal". | l. To view a<br>To review the |
| Other Places                                                                  | Com                                             | ponent                                                                                                    | Last Updated                                                                                                    | Submission<br>Status                                                   | Payment<br>Status             |
| (4 - current outsta                                                           | anding) Prend<br>Adde                           | eed Quarterly Remittar<br>ndums                                                                                                    | nce 6/1/2018<br>12:08:17 PM                                                                                                    | Incomplete                                                             | Incomplete                    |
| Appry for a Ps<br>License & Init<br>Appointment                               | jal                                             | $\int$                                                                                                    |                                                                                                    | Return to Main                                                         | Workbench                     |

7. On the next Preneed Quarterly Remittance Addendum screen, you will need to enter the Year and Quarter and then click the Done button.

| JIMMY PATRONIS<br>FLORIDA'S CHIEF FINANCIAL OFFICER |                             |                      |                            |                      |                         |            |  |  |
|-----------------------------------------------------|-----------------------------|----------------------|----------------------------|----------------------|-------------------------|------------|--|--|
| Home                                                | Hel                         | lp                   | Contact Us                 | My Account           | DFS Home                | Logout     |  |  |
| CAPPOINT                                            |                             |                      | Preneed Q                  | uarterly Re          | mittance A              | ddendums   |  |  |
| Common Tasks                                        |                             | Please (<br>continue | enter the Year and Q<br>e. | uarter that you woul | d like to Adjust. Click | c"Next" to |  |  |
| Start a new su     (6 - current outsta              | u <b>bmittal</b><br>anding) | Year :               | 2017 🗸                     | Quarte               | r: Q4 🗸                 |            |  |  |
| Review Paid/<br>submissions                         | Final                       |                      |                            |                      |                         | Back Done  |  |  |
| Other Places                                        |                             |                      |                            |                      |                         | 7          |  |  |
| eAppoint work     (4 - current outsta               | kbench<br>anding)           |                      |                            |                      |                         | (          |  |  |
| Apply for a PS<br>License & Init<br>Appointment     | SA<br>jal                   |                      |                            |                      |                         |            |  |  |

8. If you receive the message below, this indicates that you have not submitted for that year and quarter. The system will not allow you to enter an addendum if that year and quarter have not already been submitted.

| JIMMY PATRONIS<br>FLORIDA'S CHIEF FINANCIAL OFFICER                                                           |                                    |                                 |                             |             |  |  |  |  |  |
|----------------------------------------------------------------------------------------------------|------------------------------------|---------------------------------|-----------------------------|-------------|--|--|--|--|--|
| Home H                                                                                                    | elp Contact                        | Js My Accoun                    | t DFS Home                  | Logout      |  |  |  |  |  |
| CAPPOINT                                                                                                    | Prenee                             | d Quarterly                     | Remittance A                | ddendums    |  |  |  |  |  |
| Common Tasks                                                                                                  | Please enter the Year<br>continue. | and Quarter that you            | would like to Adjust. Clic  | k "Done" to |  |  |  |  |  |
| • Start a new submittal<br>(2 - current outstanding)                                                          | Year : 2018 🗸                      | Q                               | uarter: Q2 🗸                |             |  |  |  |  |  |
| <ul> <li>Review Paid/Final<br/>submissions</li> </ul>                                                         |                                    |                                 |                             | Back Done   |  |  |  |  |  |
| Other Places  • eAppoint workbench (2 - current outstanding)  • Apply for a PSA License & Initial Appointment | Message from web                   | page<br>s no reported invoice a | t all for that year and qua | rter<br>DK  |  |  |  |  |  |

Click on the OK button to close the message. You will need to check under the Start a new submittal for that year and quarter. If it's not there then look under the eAppoint workbench to see if there is a pending submittal for that year and quarter that has not been submitted.

- 9. If you have selected the wrong year or quarter, select the correct year and quarter and click the Done button.
- 10. On the Preneed Quarterly Remittance Addendum Detail screen, the Year and Quarter for the remittance period are shown at the top of the screen. Below this information, the screen will display three columns, the reported, adjusted total counts and adjusted amounts.
  - a. The **Reported** column shows the total counts that have reported for that year and quarter prior.
  - b. The **Adjusted Total Counts** column is where you will enter the new counts that need to be reported. The Adjusted Total Count value that is entered should be the TOTAL COUNT of contracts for that quarter and year. See the NOTE above the value that should be entered in this column.
  - c. The **Adjusted Amounts** column shows the difference between the Reported and Adjusted Total Counts columns. This column shows how many contracts need to be submitted and paid.

At the bottom of this screen, the number of contracts that need to be submitted and the amount that is due are shown.

**NOTE**: If the amount that is due is \$0.00 you must still need to submit the submittal by clicking on the Submit button.

| Home                                                | n Contact lic                                                                       | My Account                                    | DES Home                               |                               | a a ut              |
|-----------------------------------------------------|-------------------------------------------------------------------------------------|-----------------------------------------------|----------------------------------------|-------------------------------|---------------------|
| Home Hei                                            | contact us                                                                          | My Account                                    | Drs Home                               |                               | gout                |
| CAPPOINT                                            | Preneed Quarte                                                                      | rly Remitta                                   | nce Adde                               | ndum                          | Detai               |
| Common Tasks                                        | If not reported in full by 5:00<br>assess a penalty citation to                     | )pm on 30TH of Nover<br>the listed preneed qu | mber, 2017, the l<br>arterly remittand | Department<br>œ invoice.      | will                |
| Start a new submittal                               | DO NOT INCLUDE CONTRA                                                               | CTS THAT ONLY INV                             | OLVE BURIAL F                          | RIGHTS                        |                     |
| Review Paid/Final<br>submissions                    | All counts should be report                                                         | ed as absolute amou                           | nts for the quar                       | ber.                          |                     |
| Other Places                                        | Invoice Number : Q32017-9                                                           | 9427 <b>Qua</b>                               | rter:Q3 Yo                             | ear: 2017                     |                     |
| eAppoint workbench<br>(3 - current outstanding)     |                                                                                     |                                               | Reporte                                | d Adjusted<br>Total<br>Counts | Adjusted<br>Amounts |
| Apply for a PSA<br>License & Initial<br>Appointment | <ol> <li>Number of contracts a<br/>institutions:</li> </ol>                         | ssigned from other                            | (                                      | 0 0                           | (                   |
|                                                     | <ol> <li>Number of contracts e<br/>3; lines 3 + 4:</li> </ol>                       | entered into during Q                         | uarter 2                               | 2 12                          | 10                  |
|                                                     | 3. Number of Trust F<br>during Quarter 3:                                           | und contracts entere                          | d into (                               | 10                            | 10                  |
|                                                     | 4. Number of Insurar<br>entered into during                                         | nce Funded contracts<br>g Quarter 3:          | . :                                    | 2 2                           | (                   |
|                                                     | <ol><li>Number of contracts of days:</li></ol>                                      | ancelled within thirt                         | y (                                    | 0 0                           |                     |
|                                                     | <ol> <li>Total contracts we<br/>remittance is due<br/>lines (3 + 4) - 5:</li> </ol> | ritten where<br>;                             | 2                                      | 2 12                          | 10                  |
|                                                     | <ol> <li>Consumer Protection<br/>(\$1 per contract):</li> </ol>                     | Trust Fund remittanc                          | e due                                  |                               | \$10.00             |
|                                                     | 8. Regulatory Trust Fund<br>(\$6 per contract):                                     | l remittance due                              |                                        |                               | \$60.00             |
|                                                     | 9. Current total available                                                          | e credits:                                    |                                        |                               | \$21.00             |
|                                                     | 10. Total Amount Due                                                                | e; lines (7 + 8) -                            | 9:                                     | $\sim$                        | \$49.00             |
|                                                     | 11. Total available credit                                                          | after submission:                             |                                        |                               | \$0.00              |
|                                                     | Note:<br>A comment is required whe<br>submitting an addendum.                       | en You will<br>for the                        | l need to ent-<br>adjustment h         | er the rea                    | <sup>500</sup> ^    |
|                                                     |                                                                                     |                                               |                                        |                               | $\sim$              |
|                                                     |                                                                                     |                                               | Mail I                                 | - D                           |                     |

11. You will now select your payment method. Help with the payment screens can be found in the Preneed Quarterly Remittance section above.

#### Addendum - Credit is Applied

1. Below is another example where the AE made adjustments to the contracts count which resulted in a credit that will be applied to the AE's account.

**NOTE**: You must still submit the submittal to report the adjustments and the credit to be added to your account.

**NOTE**: If you do not see the Submit button, this is an indicator that you have not entered a count in lines 1, 3, 4 or 5. A count must be entered for all these line.

| Home                                             | Help            | Contact Us                                                        | My Account                                  | DFS Ho                         | me                       | Log                           | jout               |
|--------------------------------------------------|-----------------|-------------------------------------------------------------------|---------------------------------------------|--------------------------------|--------------------------|-------------------------------|--------------------|
| САРРО                                            | і́лт Рге        | eneed Quarte                                                      | erly Remitta                                | ince Ad                        | dend                     | um C                          | )etai              |
| Common Tasks                                     | If no asso      | ot reported in full by 5:0<br>ess a penalty citation to           | 0pm on 30TH of Nove<br>the listed preneed q | ember, 2017,<br>Juarterly remi | the Depar<br>ttance invo | rtment w<br>oice.             | ill                |
| Review Paid/F<br>submissions                     | inal Allo       | NOT INCLUDE CONTR/                                                | ACTS THAT ONLY IN                           | IVOLVE BURI                    | AL RIGHT                 | rs                            |                    |
| ther Places                                      | Inve            | oice Number : Q32017-9                                            | 9427 <b>Qu</b>                              | arter : Q3                     | Year: 2                  | 017                           |                    |
| eAppoint work<br>(3 - current outstar            | bench<br>bding) |                                                                   |                                             | Rep                            | orted Ad                 | justed /<br>Total /<br>Counts | Adjusted<br>Amount |
| Apply for a PS<br>License & Initi<br>Appointment | A 1.            | Number of contracts a<br>institutions:                            | assigned from other                         |                                | 0                        | 0                             | 0                  |
|                                                  | 2.              | Number of contracts of 3; lines 3 + 4:                            | entered into during                         | Quarter                        | 2                        | 0                             | -3                 |
|                                                  | 3.              | Number of Trust F<br>during Quarter 3:                            | und contracts enter                         | ed into                        | o <mark>i</mark>         | 0                             |                    |
|                                                  | 4.              | Number of Insura<br>entered into durin                            | nce Funded contract<br>g Quarter 3:         | ts .                           | 2                        | 0                             | -3                 |
|                                                  | 5.              | Number of contracts of days:                                      | cancelled within thir                       | ty                             | 0                        | 0                             |                    |
|                                                  | 0.              | remittance is due<br>lines (3 + 4) - 5:                           | ;                                           |                                | 2                        | U                             | <u> </u>           |
|                                                  | 7.              | Consumer Protection<br>(\$1 per contract):                        | Trust Fund remittan                         | ce due                         |                          |                               | \$2.00             |
|                                                  | 8.              | Regulatory Trust Fund<br>(\$6 per contract):                      | d remittance due                            |                                |                          | ~                             | \$12.00            |
|                                                  | 9.              | Current total available                                           | e credits:                                  | 0:                             |                          | $\neg$                        | \$21.00            |
|                                                  | 11.             | . Total available credit                                          | after submission:                           | 3.                             |                          | ->                            | \$35.00            |
|                                                  | Na<br>A c<br>su | o <b>te:</b><br>comment is required who<br>brritting an addendum. | en You wi<br>for th                         | ll need to<br>e adjustmen      | enter th<br>t here.      | ne reas                       | on ^               |
|                                                  | _               |                                                                   |                                             |                                |                          |                               |                    |
|                                                  |                 | Suit                                                              | omit                                        | Ret                            | um to Wo                 | rkbench                       |                    |

## Payment for Preneed Quarterly Remittance Citations

This submittal type is when a Citation has been issued to the AE because of late reporting. The user can either pay the citation or dispute the citation.

**NOTE**: A citation can only be disputed within 30 days after the citation is received. If a citation is not disputed within the allowed period, the AE is then required to pay the citation.

#### Pay a Citation

These are the steps to pay a citation that has been issued.

1. Log into the eAppoint system and then click the "Start a new submittal".

| Home                                                                     | Help                                                                                                    | Contact Us                                                                                                    | My Account                                                                                                    | DFS Home                                                                                          | Logout                                                                                       |
|--------------------------------------------------------------------------|----------------------------------------------------------------------------------------------------|----------------------------------------------------------------------------------------------------|----------------------------------------------------------------------------------------------------|---------------------------------------------------------------------------------------------------|----------------------------------------------------------------------------------------------|
| САРРО                                                                    | ÎNT                                                                                                    | /                                                                                                    |                                                                                                    |                                                                                                   | eAppoint                                                                                     |
| Start a new sul<br>(1 - current outstar     Review Paid/F<br>submissions | bmittal<br>bmittal<br>bmi | ome to the Florida<br>intment System (<br>ed submissions to<br>nittal. To work on<br>ress submittal. To<br>rtment, dick Revio<br>inting entity account. | a Department of F<br>eAppoint). Here,<br>the Department.<br>an existing subm<br>review a submiss<br>ew Paid/Final sub<br>unt, dick Activate | To begin, dick s<br>ittal, click Work<br>sion already sen<br>missions. To ac                      | s Producer<br>opointment-<br>Start a new<br>on an in-<br>t to the<br>tivate your<br>g Entity |
| Other Places <ul> <li>eAppoint work</li> </ul>                           | Refu<br>Subn                                                                                                    | nd Policy for Pren<br>nission                                                                                                    | eed Sales Agent /                                                                                                    | Appointment-Re                                                                                    | lated                                                                                        |
| Apply for a PS/<br>License & Initi<br>Appointment                        | A The a<br>al 469<br>appo<br>paye<br>refur<br>for th                                                                                                    | appointment fee is<br>466 (2)(h) F.S. ar<br>intment is process<br>r within 60 days o<br>ad the payer entiti<br>ne appointment.                          | a not subject to re<br>ad Rule 69K-5.00<br>sed, a refund may<br>f a duplicate app<br>ed to receive in c                                     | efund in accorda<br>3(6) F.A.C. If a<br>y be requested in<br>ointment, the Di<br>onnection with t | ance with section<br>duplicate<br>n writing by the<br>vision shall<br>the application        |
|                                                                          | Pleas                                                                                                    | e contact the Divisions                                                                                                    | sion of Funeral, C<br>by phone (850)                                                                                                    | Cemetery, and C<br>413-3039, mail                                                                 | onsumer<br>or fax.                                                                           |

2. Click on the Next button on the Start a New Submittal page.

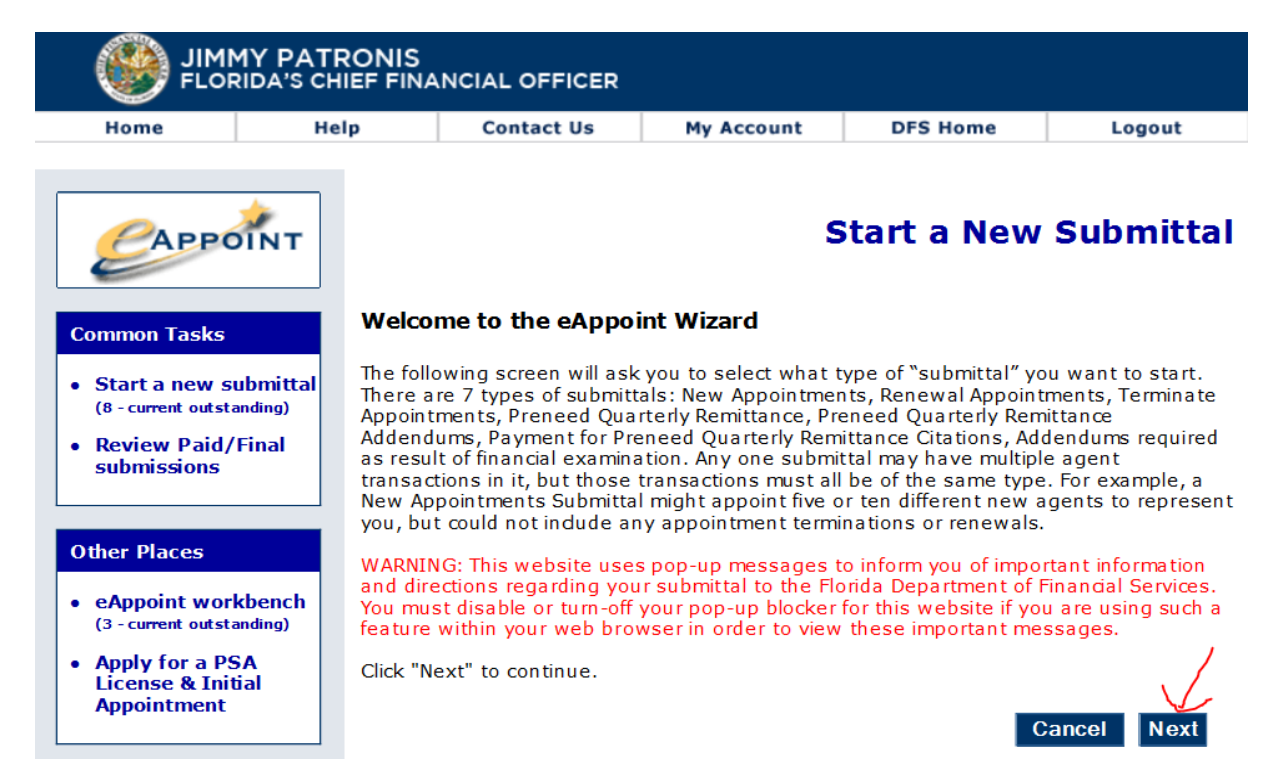

3. On the Select Submittal Type page, select the Payment for Preneed Quarterly Remittance Citations option and click the next button.

| Home                                             | Help          | Contact Us                               | My Account             | DFS Home                 | Logout      |  |  |
|--------------------------------------------------|---------------|------------------------------------------|------------------------|--------------------------|-------------|--|--|
| Сарро                                            | ÎNT           |                                          | s                      | Select Subm              | ittal Type  |  |  |
| ommon Tasks                                      | Selec         | t the type of submittal                  | you want to start. Cli | ck "Next" to continue    |             |  |  |
| Start a new su<br>(1 - current outsta            | nding) Select | t type of submittal<br>ew Appointments   |                        |                          |             |  |  |
| Review Paid/I<br>submissions                     |               | enew Appointments                        |                        |                          |             |  |  |
| )ther Places                                     | OTe           | erminate Appointment                     | 5                      |                          |             |  |  |
| eAppoint work                                    | dench O Pr    | reneed Quarterly Rem                     | ittance                |                          |             |  |  |
| Apply for a PS<br>License & Initi<br>Appointment | ial O Pr      | O Preneed Quarterly Remittance Addendums |                        |                          |             |  |  |
| and the second second second                     | <u> </u>      | ayment for Preneed Q                     | uarterly Remittance    | Citations (1 - current o | utstanding) |  |  |
|                                                  | 0 A(          | ldendums required as                     | result of financial e  | xamination               | V           |  |  |
|                                                  |               |                                          |                        | Cancel                   | Back Next   |  |  |

4. On the Citation Invoice for Preneed Quarterly Remittance screen, you will select the radio option for the citation that you want to pay, then click the Next button.

|                                                                                                |                               | IIS<br>FINANCIAL OF                    | FICER                           |                                     |                                             |                           |
|------------------------------------------------------------------------------------------------|-------------------------------|----------------------------------------|---------------------------------|-------------------------------------|---------------------------------------------|---------------------------|
| Home                                                                                           | Help                          | Conta                                  | ct Us                           | My Account                          | DFS Home                                    | Logout                    |
| САРРО                                                                                          | ÎNT                           | (                                      | Citatior                        | Invoice                             | for Preneed<br>F                            | l Quarterly<br>Remittance |
| Common Tasks                                                                                   | Sele<br>duraittal Sel         | ect a Citation In<br>lect a Citation I | ivoice for Pre<br>Invoice for P | need Quarterly R<br>reneed Quarterl | emittanœ. Click "Nex<br><b>y Remittance</b> | t" to continue.           |
| (3 - current outsta                                                                            | nding)                        | Invoice Date                           | Quarter Ye                      | ar Invoice<br>Number                | Invoice Due<br>Date                         | Туре                      |
| <ul> <li>Review Paid/I<br/>submissions</li> </ul>                                              | Final                         | 05/31/2018                             | Q4 20                           | Q42017-8686                         | 08/06/2018                                  | Late<br>Addendum          |
|                                                                                                |                               | 06/01/2018                             | Q2 20                           | 17 Q22017-8686                      | 08/07/2018                                  | Examination               |
| Other Places  • eAppoint work (2 - current outsta • Apply for a PS License & Initi Appointment | doench<br>nding)<br>GA<br>ial |                                        | 1 I                             | Di                                  | spute Cancel                                | Back Next                 |

5. On the New Submittal Created screen, you should enter the submittal name and click the Done button.

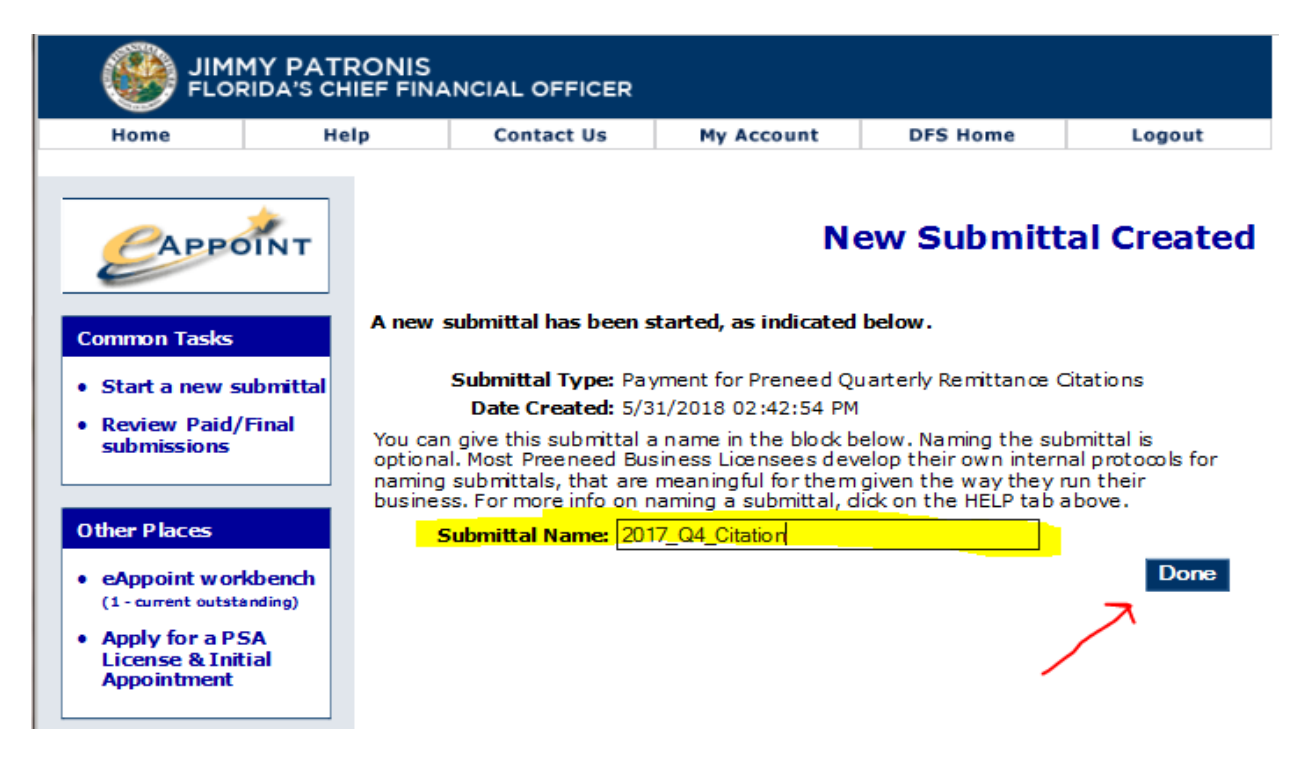

6. On the Main Workbench page, you should then see the new submittal that you just created. Your submittal name is shown under the Name column. Click on the "Type" hyper-link to continue with the payment.

|                               | JIMMY PATRONIS<br>FLORIDA'S CHIEF FINANCIAL OFFICER |                                             |                                                                                            |                                                                                |                                                   |                                              |                                                      |                                                                              |  |  |
|-------------------------------|-----------------------------------------------------|---------------------------------------------|--------------------------------------------------------------------------------------------|--------------------------------------------------------------------------------|---------------------------------------------------|----------------------------------------------|------------------------------------------------------|------------------------------------------------------------------------------|--|--|
| Home                          | Hel                                                 | р                                           | Contact Us                                                                                 | My Acco                                                                        | ount                                              | DFS                                          | Home                                                 | Logout                                                                       |  |  |
| САРРС                         | DINT                                                |                                             |                                                                                            |                                                                                |                                                   |                                              | Main                                                 | Workbench                                                                    |  |  |
| Common Tasks • Start a new s  | ubmittal                                            | Below is<br>submitta<br>you war<br>be giver | s a list of submitta<br>al, it is induded be<br>nt to delete any lis<br>n a screen from wi | ls you have created<br>low. Click on an<br>sted submittal,<br>hich to choose y | ated but<br>ny listed s<br>dick on D<br>which sub | not yet<br>submitta<br>ELETE S<br>omittal to | completed.<br>Il, to open<br>UBMITTAL I<br>o delete. | If you just opened a<br>and work on it. If<br>below, and you will            |  |  |
| Review Paid/<br>submissions   | Final                                               | W ARNIN<br>and dire<br>You mus<br>feature   | IG: This website u<br>actions regarding y<br>st disable or tum⊣<br>within your web b       | ses pop-up me:<br>your submittal t<br>off your pop-up<br>prowser in orde       | ssages to<br>o the Flo<br>blocker f<br>r to view  | o inform<br>rida Dep<br>orthis w<br>these in | you of important of<br>rebsite if you<br>reportant m | ortant information<br>Financial Services.<br>ou are using such a<br>essages. |  |  |
| Other Places                  |                                                     | Payme                                       | nt / Submittal rec                                                                         | quired on                                                                      |                                                   |                                              |                                                      |                                                                              |  |  |
| eAppoint work                 | kbench                                              | Туре                                        |                                                                                            |                                                                                | Name                                              |                                              | Туре                                                 | D ate Created                                                                |  |  |
| Apply for a PS                | SA                                                  | Pa ym ei<br>Citatio r                       | nt for Preneed Quart                                                                       | erly Remittance                                                                | 2017_Q4                                           | -Citatio                                     | ORIGINAL                                             | 5/31/2018 02:42:54<br>PM                                                     |  |  |
| License & Init<br>Appointment | ial                                                 |                                             |                                                                                            |                                                                                |                                                   |                                              | D                                                    | elete Submittal                                                              |  |  |

7. On the Citation Invoice for Preneed Quarterly Remittance you will be able to see the submittal and payment status. Click on the Component hyper-link to open the submittal.

|                                                                                     |                 | ONIS<br>EF FINA                                  | NCIAL OFFICER                                                                                                    |                                                                                                    |               |                                                                  |                              |
|-------------------------------------------------------------------------------------|-----------------|--------------------------------------------------|----------------------------------------------------------------------------------------------------|----------------------------------------------------------------------------------------------------|---------------|------------------------------------------------------------------|------------------------------|
| Home                                                                                | Help            | )                                                | Contact Us                                                                                                    | My Account                                                                                                    |               | DFS Home                                                         | Logout                       |
| САРРО                                                                               | NT              |                                                  | Citatio                                                                                                    | on Invoice                                                                                                    | for           | Preneed<br>R                                                     | Quarterly<br>emittance       |
| Common Tasks <ul> <li>Start a new sul</li> <li>Review Paid/Fisubmissions</li> </ul> | bmittal<br>inal | Submitt<br>Date<br>Submitt<br>Listed b<br>compon | tal Type: Payment for F<br>Created: 5/31/2018 02<br>al Name: 2017_Q4_Cita<br>Edit Subm<br>elow are all the com<br>ent, click on its name<br>details of your subm | Preneed Quarterly Rem<br>: 42:54 PM<br>tion<br><b>nittal Name</b><br>ponents required to<br>e. Your changes are i<br>ttal. click "Peview th | subm<br>autom | Citations<br>it this submittal<br>natically sa ved. T<br>writa!" | . To view a<br>To review the |
| Other Places                                                                        |                 |                                                  |                                                                                                    |                                                                                                    | 13 300        | initiation .                                                     |                              |
| eAppoint work                                                                       | bench           | Compo                                            | onent                                                                                                    | Last Update                                                                                                    | be            | Submission<br>Status                                             | Payment<br>Status            |
| Apply for a PSA                                                                     | A J             | Payme<br>Remitta                                 | nt for Preneed Quart<br>ance Citations                                                                                                    | terly 5/31/2018<br>02:42:54 PM                                                                                                    | 1             | Incomplete                                                       | Incomplete                   |
| Appointment                                                                         |                 | -                                                | T                                                                                                    |                                                                                                    | F             | Return to Main                                                   | Workbench                    |

8. On the Citation Invoice for Preneed Quarterly Remittance screen, the year and quarter the citation was issued against and the amount that is due is displayed on the screen. Select your payment method and click on that button.

|                                                                                               |                                | IIS<br>FINANCIAL OFFICER                   |                    |                     |                           |
|-----------------------------------------------------------------------------------------------|--------------------------------|--------------------------------------------|--------------------|---------------------|---------------------------|
| Home                                                                                          | Help                           | Contact Us                                 | My Account         | DFS Home            | Logout                    |
| САРРО                                                                                         | ÎNT                            | Citatio                                    | on Invoice f       | for Preneed<br>F    | l Quarterly<br>Remittance |
| Common Tasks                                                                                  | If r                           | not reported in full by 5:00               | PM on JULY 15, 201 | 8, the Department v | vill assess a late        |
| <ul> <li>Start a new submissions</li> </ul>                                                   | ubmittal<br>Final              | voice Number: Q42017-9<br>otal Amount Due: | 209 Quarter:       |                     | ar: 2017<br>\$200         |
| Other Places  • eAppoint worl (1 - current outsta • Apply for a PS License & Init Appointment | kbench<br>Inding)<br>6A<br>ial | Return to Workb                            | ench Check Out     | t and Pay Fees      | Mail In Payment           |

9. Help with different payment options can be found above in the Preneed Quarterly Remittance section of this document.

#### **Dispute a Citation**

These are the steps to dispute a citation electronically.

1. Log into the eAppoint system and then click the "Start a new submittal".

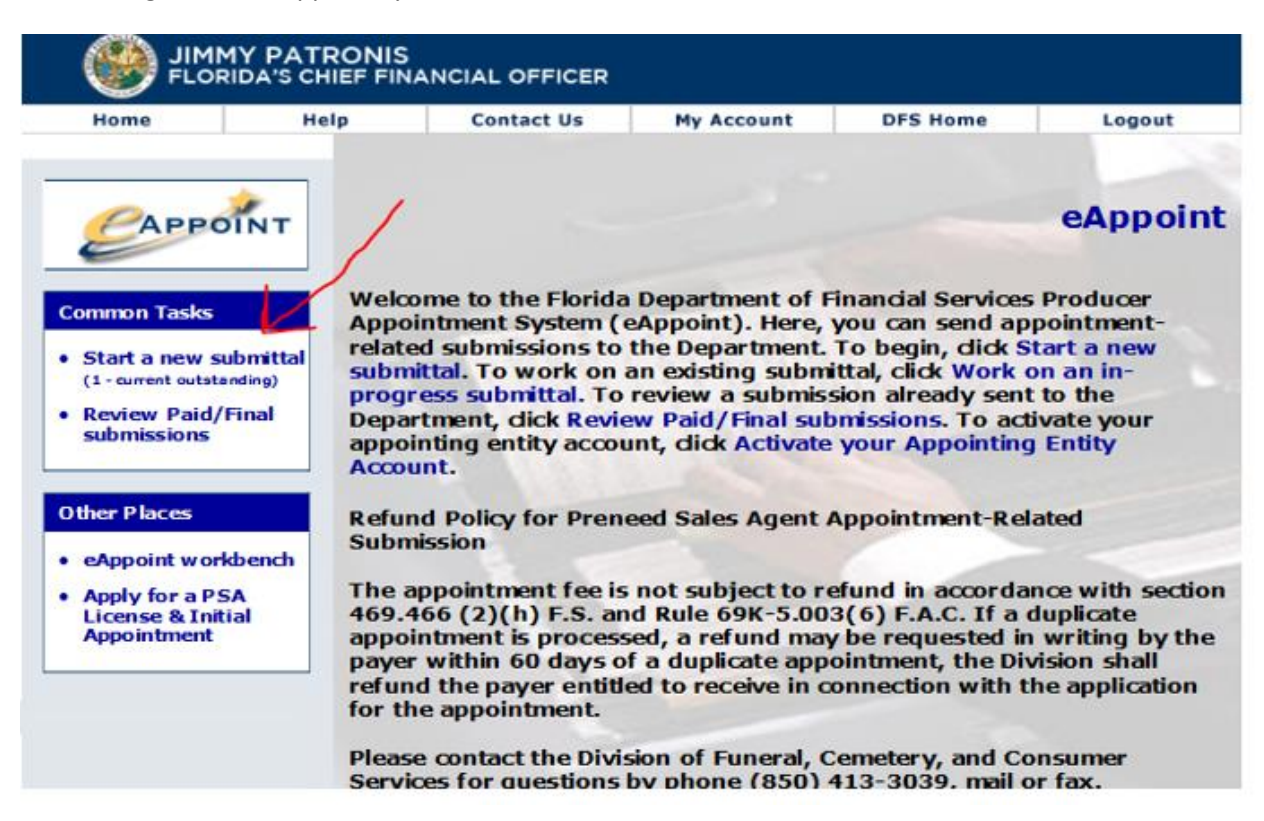

2. On the Start a New Submittal screen, just click on the Next button.

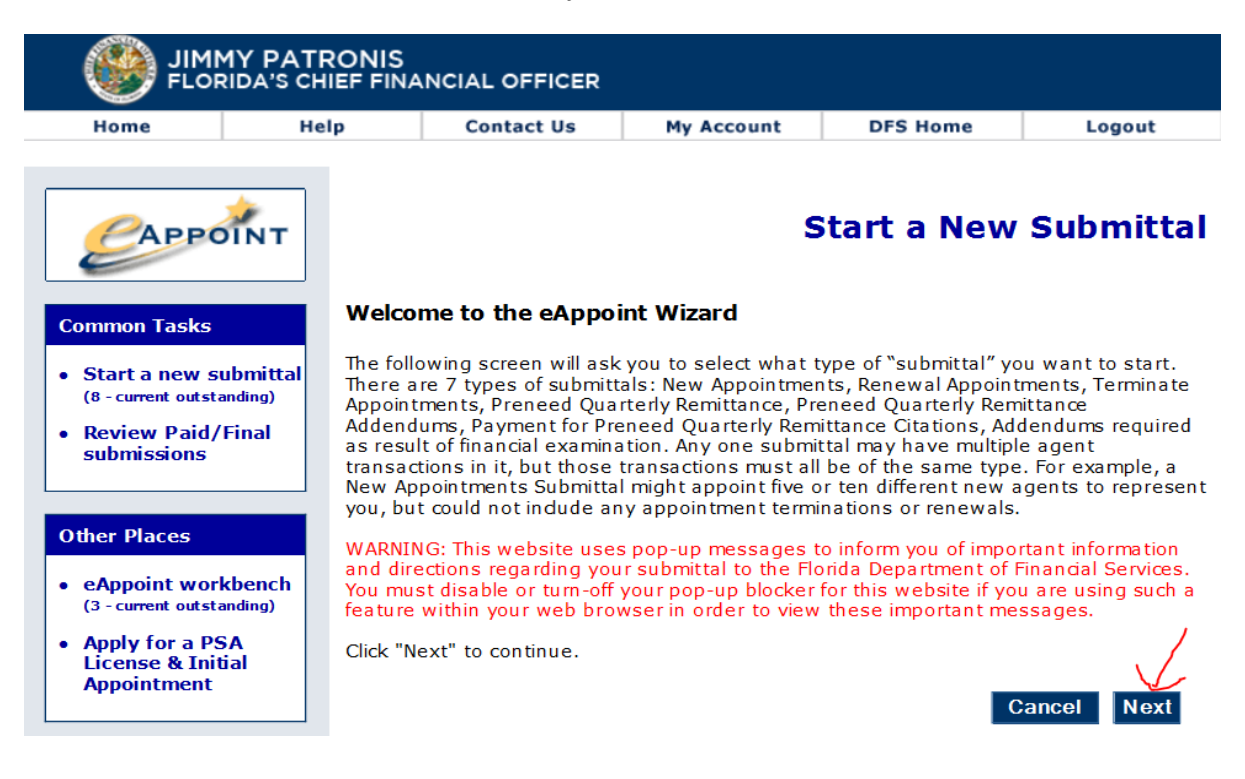

3. On the Select Submittal Type screen, select the option for Payment for Preneed Quarterly Remittance Citations and click the Next button.

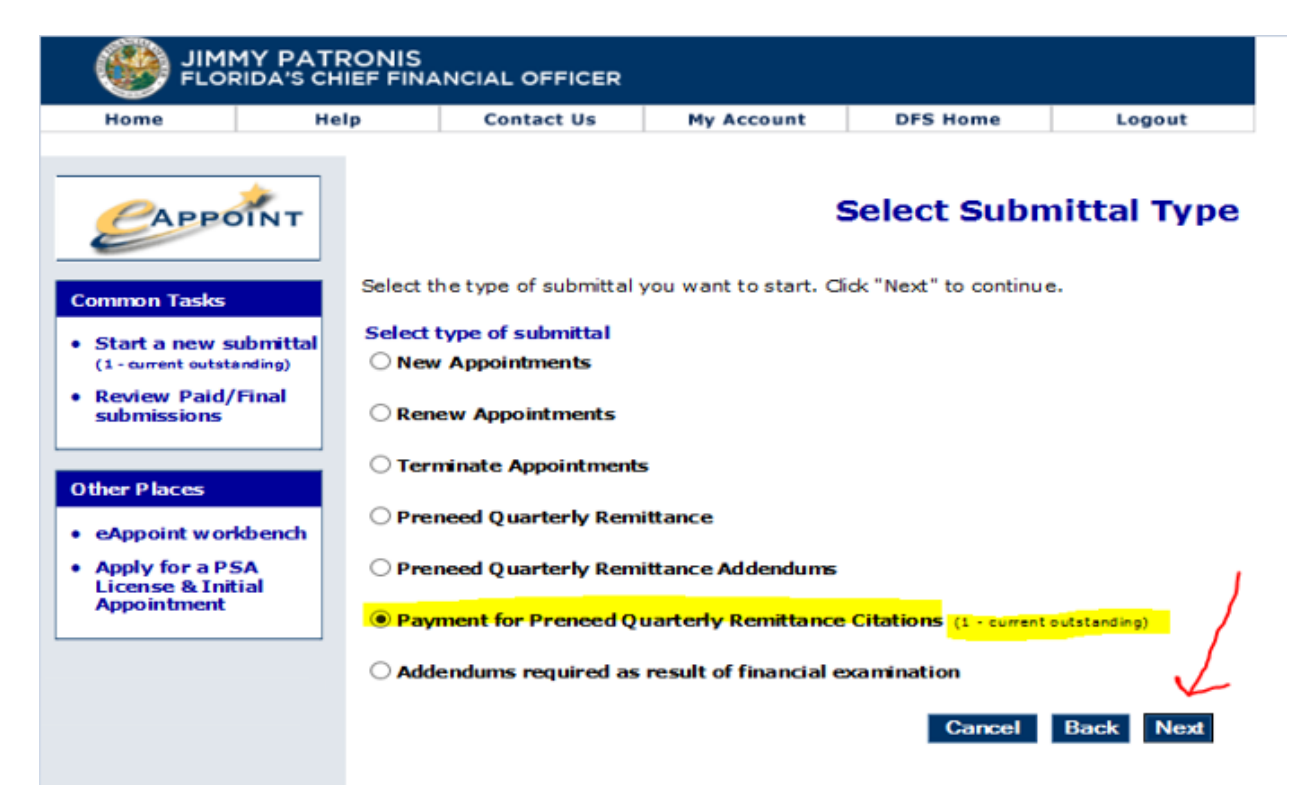

4. On the Citation Invoice for Preneed Quarterly Remittance, select the radio option that is associated with the quarter and year for the citation that you want to dispute, then click the Dispute button.

|                                                                                                    |                     | ONIS<br>EF FINANCIAL C | OFFICER         |                                     |                                             |                           |
|----------------------------------------------------------------------------------------------------|---------------------|------------------------|-----------------|-------------------------------------|---------------------------------------------|---------------------------|
| Home                                                                                                    | Help                | Cont                   | act Us          | My Account                          | DFS Home                                    | Logout                    |
| САРРО                                                                                                    | ÎNT                 |                        | Citation        | Invoice                             | for Preneed<br>F                            | l Quarterly<br>Remittance |
| Common Tasks                                                                                                  | ıbmittəl            | Select a Citation I    | Invoice for Pre | need Quarterly R<br>reneed Quarterl | emittanœ. Click "Nex<br><b>y Remittance</b> | t" to continue.           |
| (1 - current outsta                                                                                           | nding)              | Invoice Date           | e Quarter Ye    | ar Invoice<br>Number                | Invoice Due<br>Date                         | Туре                      |
| Review Paid/I     submissions                                                                                 | Final               | 05/15/2018             | Q3 201          | .7 Q32017-9425                      | 07/14/2018                                  | Late<br>Addendum          |
| Other Places <ul> <li>eAppoint work</li> <li>Apply for a PS<br/>License &amp; Init<br/>Appointment</li> </ul> | doench<br>GA<br>ial |                        |                 |                                     | spute Cancel                                | Back Next                 |

5. On the Citation Dispute screen, you will need to enter the reason you are disputing the citation, then click the Done button.

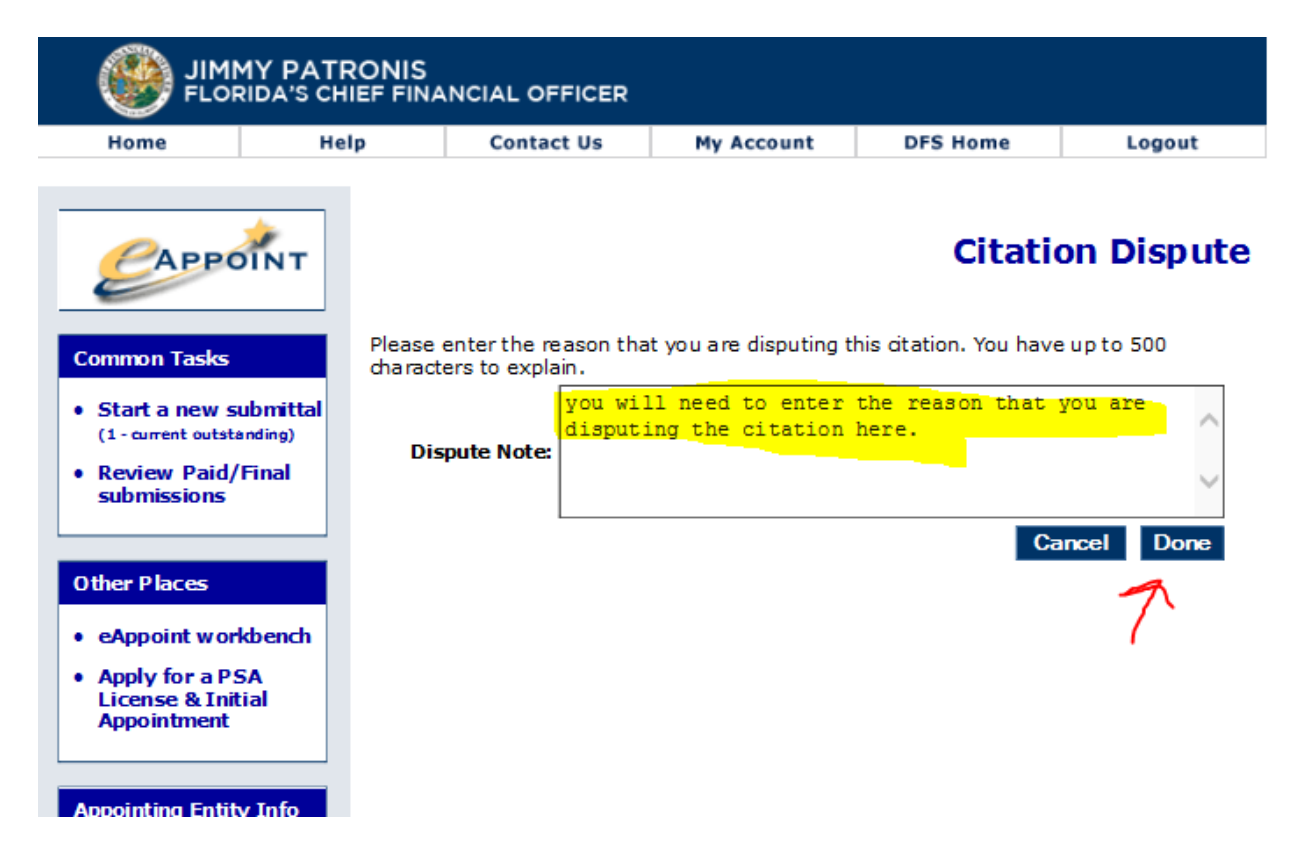

6. Click on the Done button on the next page and it will return you to home page in eAppoint.

|                                                                               | MY PATRONIS                            | ANCIAL OFFICER         |                     |             |            |
|-------------------------------------------------------------------------------|----------------------------------------|------------------------|---------------------|-------------|------------|
| Home                                                                          | Help                                   | Contact Us             | My Account          | DFS Home    | Logout     |
| САРРО                                                                         | <b>NINT</b>                            |                        |                     | Citati      | on Dispute |
| Common Tasks  • Start a new si (1 - current outsta • Review Paid/ submissions | • You<br>ubmittal<br>anding)<br>'Final | ır Citation dispute ha | s been submitted su | ccessfully. | Done       |
| Other Places                                                                  |                                        |                        |                     |             |            |
| eAppoint work     Apply for a PS     License & Init     Appointment           | kbench<br>5A<br>tial                   |                        |                     |             |            |

## Addendums Required as Result of Financial Examination

This submittal invoice type is created when a financial examination is made by the Division of Funeral, Cemetery and Consumer Services where the contract counts for a year and quarter are found to have not been reported correctly. An examination invoice will have fixed contract counts displayed on the invoice and the AE will not be able to change the contract counts. The AE must pay the amount shown on this invoice.

**NOTE**: The AE should create a submittal and submit the financial examination as explained below so the findings are reported back to the Division.

**NOTE:** The system will prevent the AE from entering an addendum if there is a pending financial examination that has not been paid for that year that an addendum is trying to be entered.

Here are the steps for submitting an addendum as a result of a financial examination.

1. Log into the eAppoint system and click on the Start a new submittal.

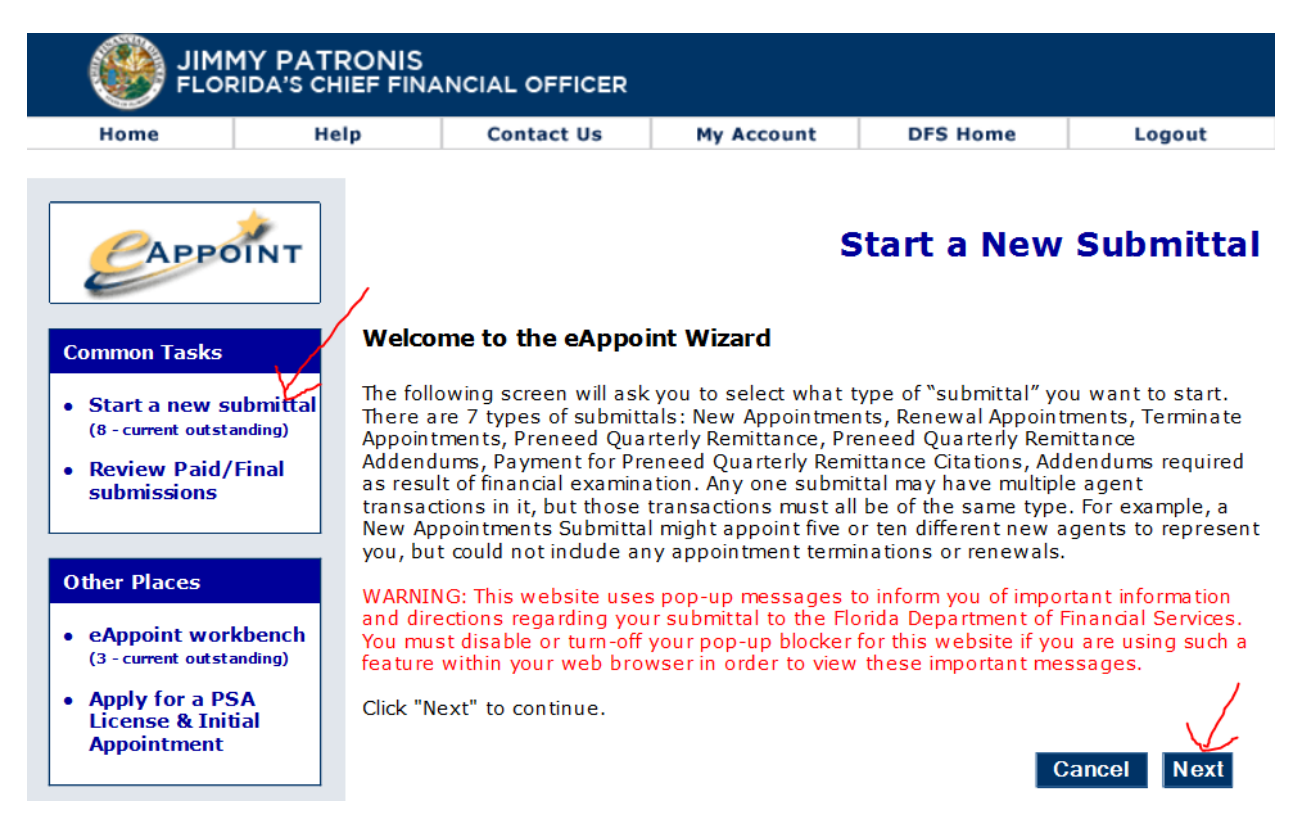

2. On the Select Submittal Type screen, select the radio option associated with the Addendums required as result of financial examination and then click the next button.

|                                                                        | MY PATE<br>RIDA'S CH         | RONIS    |                                                        |                              |                        |                  |
|------------------------------------------------------------------------|------------------------------|----------|--------------------------------------------------------|------------------------------|------------------------|------------------|
| Home                                                                   | He                           | lp       | Contact Us                                             | My Account                   | DFS Home               | Logout           |
| САРРС                                                                  | ÎNT                          | Select t | he type of submittal y                                 | you want to start. Cl        | Select Subn            | nittal Type      |
| Start a new si<br>(3 - current outstate<br>Review Paid/<br>submissions | ubmittal<br>anding)<br>Final | Select   | type of submittal<br>/ Appointments<br>ew Appointments |                              |                        |                  |
| Other Places                                                           |                              | OTerr    | minate Appointments                                    | •                            |                        |                  |
| eAppoint worl     (2 - current outsta                                  | kbench<br>anding)            | O Prei   | need Quarterly Rem                                     | ittance<br>ittance Addendums |                        |                  |
| Apply for a PS<br>License & Init<br>Appointment                        | 5A<br>iial                   |          | ment for Preneed Q                                     | uarterly Remittance          | Citations (2 - current | outstanding)     |
|                                                                        |                              | Add      | endums required as                                     | result of financial e        | xamination (1 - correc | nt outs tanding) |
|                                                                        |                              |          |                                                        |                              | Cancel                 | Back Next        |

3. On the Addendums required as result of financial examination screen, you will select the radio option associated with the examination year and quarter that you want to submit and then click the Next button.

|                                                                          | MY PATRON            | IS<br>INANCIAL OFFI | CER     |         |         |         |               |                          |
|--------------------------------------------------------------------------|----------------------|---------------------|---------|---------|---------|---------|---------------|--------------------------|
| Home                                                                     | Help                 | Contact U           | Js      | Му Ассо | unt     | DFS Hom | e             | Logout                   |
| САРРС                                                                    | ÎNT                  | Adden               | ndums   | requ    | uired   | as resu | ilt of<br>exa | f financial<br>amination |
| Common Tasks                                                             | Se                   | lect Examination I  | nvoice  |         |         |         |               |                          |
|                                                                          |                      | Invoice Date        | Quarter | Year    | Invoice | Number  | Invoice       | e Due Date               |
| Start a new s                                                            | ubmittal             | 06/01/2018          | Q2      | 2017    | Q22017  | -8686   | 07/31/2       | 2018                     |
| Review Paid/<br>submissions                                              | Final                |                     |         |         | -       | Car     | ncel          | Back Next                |
| Other Places <ul> <li>eAppoint work</li> </ul>                           | kbench               |                     |         |         |         |         |               | /                        |
| (2 - current outsta<br>• Apply for a PS<br>License & Init<br>Appointment | anding)<br>5A<br>ial |                     |         |         |         |         |               |                          |

4. On the New Submittal Created screen, you need to enter a submittal name and then click the Done button.

|                                                 | MY PATE<br>RIDA'S CH | RONIS                                   | NCIAL OFFICER                                                                                     |                                                                                               |                                                                                            |                                                        |
|-------------------------------------------------|----------------------|-----------------------------------------|---------------------------------------------------------------------------------------------------|-----------------------------------------------------------------------------------------------|--------------------------------------------------------------------------------------------|--------------------------------------------------------|
| Home                                            | He                   | lp                                      | Contact Us                                                                                        | My Account                                                                                    | DFS Home                                                                                   | Logout                                                 |
| САРРО                                           | ÎNT                  |                                         |                                                                                                   | N                                                                                             | ew Submitt                                                                                 | al Created                                             |
| Common Tasks                                    |                      | A new s                                 | submittal has been s                                                                              | started, as indicated                                                                         | below.                                                                                     |                                                        |
| • Start a new su<br>(2 - current outsta         | ubmittal<br>anding)  |                                         | Submittal Type: Ad<br>Date Created: 6/1                                                           | dendums required as<br>1/2018 09:51:37 AM                                                     | result of financial ex                                                                     | amination                                              |
| • Review Paid/<br>submissions                   | Final                | You car<br>optiona<br>naming<br>busines | n give this submittal a<br>II. Most Preeneed Bu<br>submittals, that are<br>ss. For more info on r | a name in the block b<br>siness Licensees dev<br>meaningful for them<br>naming a submittal, d | elow. Naming the su<br>elop their own interr<br>given the way they<br>lick on the HELP tab | bmittal is<br>nal protocols for<br>run their<br>above. |
| Other Places                                    |                      | S                                       | Submittal Name <mark>:</mark> 20                                                                  | 17_Q2_examination                                                                             |                                                                                            | Done                                                   |
| eAppoint worl     (3 - current outsta           | kbench<br>anding)    |                                         |                                                                                                   |                                                                                               |                                                                                            |                                                        |
| Apply for a PS<br>License & Init<br>Appointment | 5A<br>tial           |                                         |                                                                                                   |                                                                                               |                                                                                            |                                                        |

5. From the Main Workbench screen, you will then select the hyper-link associated with the submittal that you just created.

|                                                                                         | Y PATRONIS<br>DA'S CHIEF FIN                                                                                                    | ANCIAL OFFICER                                                                                                    |                                                                                                    |                                                                                                    |                                                                                                    |
|-----------------------------------------------------------------------------------------|----------------------------------------------------------------------------------------------------|----------------------------------------------------------------------------------------------------|----------------------------------------------------------------------------------------------------|----------------------------------------------------------------------------------------------------|----------------------------------------------------------------------------------------------------|
| Home                                                                                    | Help                                                                                                    | Contact Us                                                                                                    | My Account                                                                                                    | DFS Home                                                                                                    | Logout                                                                                                    |
| САРРО                                                                                   | ÎNT                                                                                                    |                                                                                                    |                                                                                                    | Main                                                                                                    | Workbench                                                                                                    |
| Common Tasks  • Start a new sul<br>(2 - current outstan • Review Paid/Fi<br>submissions | bmittal<br>binal<br>binal<br>begive<br>begive<br>beg | is a list of submittals y<br>tal, it is induded below<br>int to delete any listed<br>in a screen from which<br>NG: This website uses<br>ections regarding you<br>ist disable or tum-off<br>within your web brow | ou have created bu<br>v. Click on any liste<br>d submittal, dick on<br>h to choose which s<br>s pop-up messages<br>r submittal to the F<br>your pop-up blocke<br>vser in order to vier | It not yet completed.<br>d submittal, to open a<br>DELETE SUBMITTAL b<br>ubmittal to delete.<br>to inform you of impo<br>lorida Department of<br>r for this website if you<br>w these important me | If you just opened a<br>and work on it. If<br>welow, and you will<br>ortant information<br>Financial Services.<br>ou are using such a<br>assages. |
| Other Places                                                                            | Paym                                                                                                    | ent / Submittal requi                                                                                                    | red on                                                                                                    |                                                                                                    | Data Grand                                                                                                    |
| eAppoint workd<br>(3 - current outstan                                                  | ding)                                                                                                    | dums required as result<br>al examination                                                                                                    | of 2017_Q2                                                                                                    | _examina ORIGINA                                                                                                    | L 6/1/2018<br>09:51:37 AM                                                                                                    |
| Apply for a PS/<br>License & Initia                                                     | A Termi                                                                                                    | nate Appointments                                                                                                    | p ra ctice                                                                                                    | ORIGINA                                                                                                    | L 2/2/2015<br>02:07:34 PM                                                                                                    |
| Appointment                                                                             | New A                                                                                                    | op ointments                                                                                                    | Carol Ta                                                                                                    | ylor Block OR IGINA                                                                                                    | L 8/4/2010<br>03:32:13 PM                                                                                                    |
|                                                                                         |                                                                                                    |                                                                                                    |                                                                                                    | D                                                                                                    | elete Submittal                                                                                                    |

6. On the Addendums required as result of financial examination screen, click on the Component hyper-link to open the submittal.

|                                                                  |                               | ANCIAL OFFICER                                                            |                                                                          |                                                               |                              |
|------------------------------------------------------------------|-------------------------------|---------------------------------------------------------------------------|--------------------------------------------------------------------------|---------------------------------------------------------------|------------------------------|
| Home                                                             | Help                          | Contact Us                                                                | My Account                                                               | DFS Home                                                      | Logout                       |
| CAPPOIN                                                          | т                             | Addendu                                                                   | ms required                                                              | l as result o<br>ex                                           | of financial<br>camination   |
| Common Tasks                                                     | Submit                        | tal Type: Addendums re<br>Created: 6/7/2018 03:4                          | equired as result of final                                               | ncial examination                                             |                              |
| Start a new submi     (8 - current outstanding                   | Submitt                       | al Name: 2017_Q2_exa                                                      | mination<br>ittal Name                                                   |                                                               |                              |
| • Review Paid/Fina submissions                                   | Listed b<br>compor<br>current | pelow are all the com<br>nent, click on its name<br>details of your submi | ponents required to s<br>. Your changes are a<br>ttal, dick "Review this | submit this submittal<br>utomatically saved.<br>s Submittal". | . To view a<br>To review the |
| Other Blaces                                                     |                               |                                                                           |                                                                          |                                                               |                              |
| Other Places                                                     | Comp                          | onent                                                                     | Last Updated                                                             | Submission<br>Status                                          | Payment<br>Status            |
| eAppoint workben<br>(3 - current outstanding     Apply for a DSA | ach<br>a) Prene<br>Exami      | ed Quarterly Remittar<br>nation                                           | 6/7/2018<br>03:42:32 PM                                                  | Incomplete                                                    | Incomplete                   |
| License & Initial<br>Appointment                                 |                               |                                                                           |                                                                          | Return to Main                                                | Workbench                    |

- 7. On the Addendums required as result of financial examination screen, the Year and Quarter for the examination period are shown at the top of the screen and then three columns displaying the reported, adjusted total counts and adjusted amounts.
  - a. The **Reported** column shows the total counts that have reported for that year and quarter prior.
  - b. The Adjusted Total Counts column will display the financial examination findings.
  - c. The **Adjusted Amounts** column shows the difference between the Reported and Adjusted Total Counts columns. This column shows how many contracts need to be submitted and paid.

At the bottom of this screen, the number of contracts that need to be submitted and the amount that is due are shown.

#### Examination – No Payment Required

8. This screen displays an examination addendum where no payment is required because the AE has a credit for more than what the amount owed.

**NOTE**: If the amount that is due is \$0.00 you must still need to submit the submittal by clicking on the Submit button.

| Home                                             | Help     | Contact                                                       | Us N                                             | ty Account                  | DFS F                           | lome                        | Logout              |
|--------------------------------------------------|----------|---------------------------------------------------------------|--------------------------------------------------|-----------------------------|---------------------------------|-----------------------------|---------------------|
| CAPPOIN                                          | т        | Adde                                                          | ndums                                            | requir                      | ed as re                        | sult of fi<br>exam          | nancial<br>ination  |
| rmon Tasks                                       |          | DO NOT INC                                                    | LUDE CONTI                                       | RACTS THAT                  | ONLY INVO                       | LVE BURIAL RI               | GHTS                |
| tart a new submi                                 | ttal fee | ot reported in fu<br>citation to the lis                      | l by 5:00 PM o<br>ted preneed                    | on JULY 31,<br>quarterly re | 2018, the Dep<br>mittance invoi | artment will ass<br>ce.     | ess a late          |
| eview Paid/Fina<br>ubmissions                    | Inv      | oice Number:                                                  | Q22017-868                                       | 5 Qua                       | rter: Q2                        | Year: 2017                  |                     |
| er Places                                        |          |                                                               |                                                  |                             | Reported                        | Adjusted<br>Total<br>Counts | Adjusted<br>Amounts |
| Appoint workben                                  | ch 1     | Number of cor<br>other institution                            | ntracts assign                                   | ed from                     | 0                               | 0                           | 0                   |
| pply for a PSA<br>icense & Initial<br>ppointment | 2.       | Number of cor<br>during calend                                | tracts entere<br>ar year; lines                  | d into<br>3 + 4:            | 14                              | 16                          | 2                   |
| Anes .                                           | 3.       | Number of<br>written an                                       | Trust Fund o<br>d sold by you                    | contracts                   | 0                               | 0                           | 0                   |
|                                                  | 4.       | Number of<br>contracts<br>you:                                | Insurance F<br>written and s                     | unded<br>old by             | 14                              | 16                          | 2                   |
|                                                  | 5.       | Number of cor<br>and cancelled<br>the date of ex<br>contract: | ntracts sold b<br>within 30 da<br>ecution of the | y you<br>ys after           | 0                               | 0                           | 0                   |
|                                                  | 6.       | Total contra<br>where remi<br>lines (3 + 4                    | acts writte<br>ttance is d<br>) - 5:             | n<br>ue;                    | 14                              | 16                          | 2                   |
|                                                  | 7.       | Consumer Pro<br>Remittance du                                 | tection Trust<br>e (\$1 per co                   | Fund<br>ntract):            |                                 |                             | \$2.00              |
|                                                  | 8.       | Regulatory Tr<br>due (\$6 per c                               | ust Fund Rem<br>ontract):                        | ittance                     |                                 |                             | \$12.00             |
|                                                  | 9.       | Current total a                                               | vailable crea                                    | lit                         |                                 |                             | \$70.00             |
|                                                  | 10       | . Total Amou<br>lines (7 + 8                                  | nt Due;<br>5) - 9:                               |                             |                                 |                             | \$0.00              |
|                                                  | 11.      | Total available submission:                                   | e credit after                                   |                             |                                 |                             | > \$56.00           |

#### Examination – Payment Required

9. Below is another example where the AE needs to submit and make a payment. The AE has a credit but their credit does not cover the total amount that is due.

Select your payment method. If you need help with the payment screens you can review the process in the Preneed Quarterly Remittance in the document above.

| Home Hel                                                        | lp Contact Us                                                                                            | My Account                                                        | DFS Ho                                      | me                          | Logout                  |
|-----------------------------------------------------------------|----------------------------------------------------------------------------------------------------|-------------------------------------------------------------------|---------------------------------------------|-----------------------------|-------------------------|
|                                                                 | Addendu                                                                                                  | ıms required                                                      | l as res                                    | ult of fi<br>exam           | nancial<br>ination      |
| Common Tasks<br>• Start a new submittal                         | DO NOT INCLUDE<br>If not reported in full by 5:<br>late fee citation to the liste                        | CONTRACTS THAT O<br>00 PM on OCTOBER 8,<br>2d preneed quarterly r | NLY INVOLV<br>2018, the De<br>emittance inv | E BURIAL RIC                | <b>GHTS</b><br>assess a |
| (4 - current outstanding)<br>• Review Paid/Final<br>submissions | Invoice Number: Q1203                                                                                    | 17-9427 Quarte                                                    | r:Q1 Y                                      | 'ear: 2017                  |                         |
| Other Places                                                    |                                                                                                    | 1                                                                 | Reported                                    | Adjusted<br>Total<br>Counts | Adjusted<br>Amounts     |
| eAppoint workbench<br>(5 - current outstanding)                 | 1 Number of contracts<br>other institutions:                                                             | assigned from                                                     | 0                                           | 0                           | 0                       |
| Apply for a PSA<br>License & Initial<br>Appointment             | 2. Number of contracts<br>during Quarter 1; lin                                                          | entered into<br>1es 3 + 4:                                        | 2                                           | 17                          | 15                      |
|                                                                 | 3. Number of Trust<br>entered into duri                                                                  | Fund contracts                                                    | 0                                           | 15                          | 15                      |
|                                                                 | 4. Number of Insur<br>contracts entered<br>Quarter 1:                                                    | ance Funded<br>d into during                                      | 2                                           | 2                           | 0                       |
|                                                                 | <ol> <li>Number of contracts<br/>and cancelled within<br/>the date of execution<br/>contract:</li> </ol> | sold by you<br>30 days after<br>n of the                          | 0                                           | 0                           | 0                       |
|                                                                 | 6. Total contracts w<br>where remittanc<br>lines (3 + 4) - 5                                             | vritten<br>:e is due;<br>:                                        | 2                                           | 17                          | 15                      |
|                                                                 | 7. Consumer Protection<br>Remittance due (\$1                                                            | n Trust Fund<br>per contract):                                    |                                             |                             | \$15.00                 |
|                                                                 | 8. Regulatory Trust Fun<br>due (\$6 per contract                                                         | nd Remittance<br>t):                                              |                                             |                             | \$90.00                 |
|                                                                 | 9. Current total availab                                                                                 | ole credit:                                                       |                                             | <u> </u>                    | \$21.00                 |
|                                                                 | 10. Total Amount Du<br>lines (7 + 8) - 9                                                                 | ie;<br>:                                                          |                                             | (                           | \$84.00                 |
|                                                                 | 11. Total available credi<br>submission:                                                                 | it after                                                          | L                                           |                             | \$0.00                  |

## Delete a Submittal

The system allows you to delete a submittal that has not yet been submitted. This may be needed if you start a new submittal and you find that you already have an existing submittal started.

The steps to delete a submittal are:

- 1. Once you are logged into the eAppoint system click on the eAppoint workbench hyper-link located in the left-hand menu.
- 2. On the Main Workbench screen click on the Delete Submittal button.

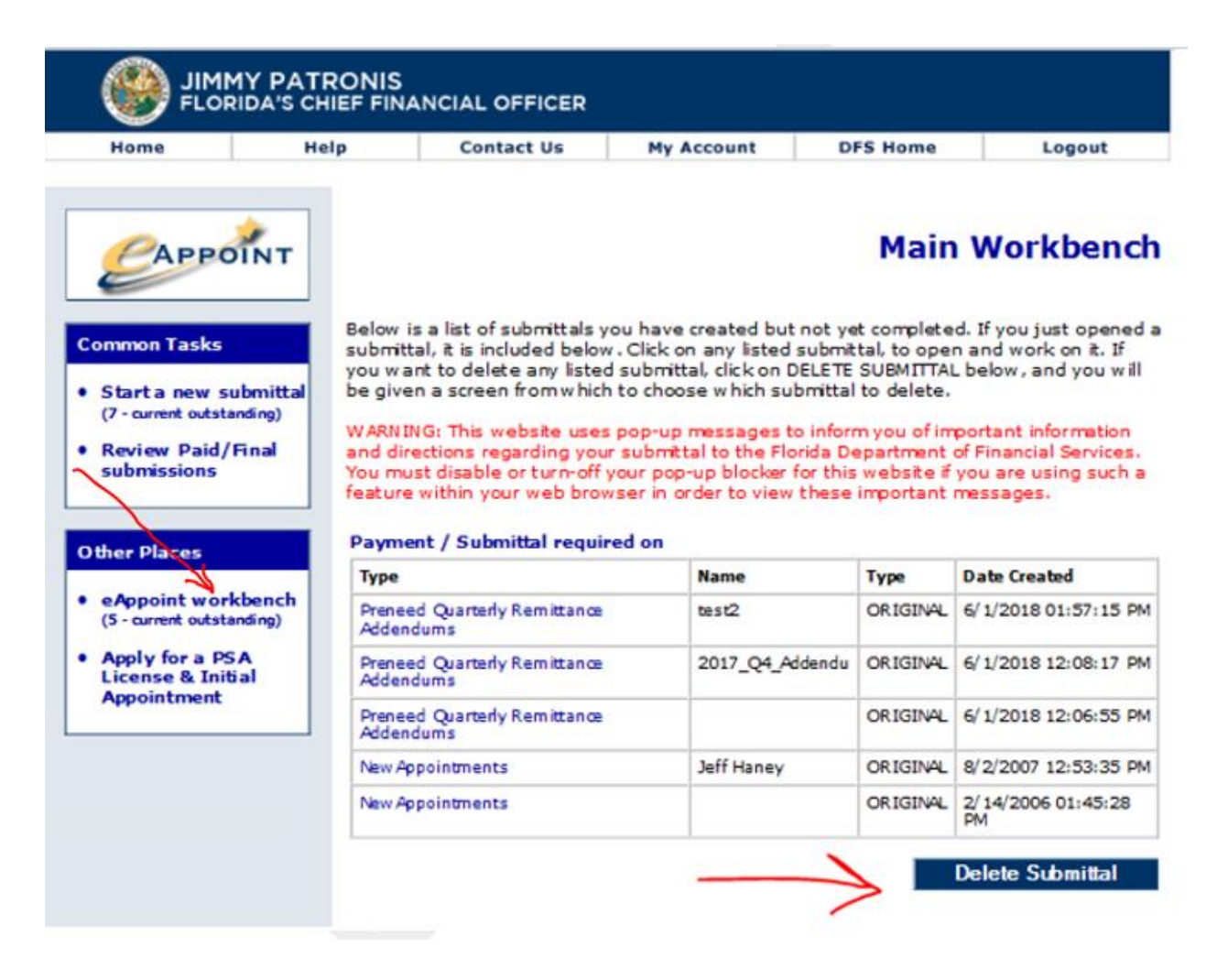

3. On the Delete Submittal Workbench screen, you would select the submittal that you want to delete and then click the Delete Selected Submittal button.

| Home                                                                                                    | Hel           | p                               | Contact Us                                                                                                    | My Acc                                                                        | count DFS                                                                                                    | Home                                                                       | Logout                                                                                                    |
|----------------------------------------------------------------------------------------------------|---------------|---------------------------------|----------------------------------------------------------------------------------------------------|-------------------------------------------------------------------------------|----------------------------------------------------------------------------------------------------|----------------------------------------------------------------------------|----------------------------------------------------------------------------------------------------|
| CAPPOIN                                                                                                    | лт            |                                 |                                                                                                    | De                                                                            | elete Subn                                                                                                    | nittal \                                                                   | Workbenc                                                                                                    |
| Common Tasks     Start a new subm     (7 - current outstandin                                                                                                    | nittal<br>19) | DELETE S<br>CANCEL t            | ELECTED SUBMITTA<br>o return to your Ma                                                                                                    | L. If you do<br>in submitta<br>pop-up me<br>r submittal                       | <ul> <li>not want to delete</li> <li>I Workbench.</li> <li>essages to inform y</li> <li>to the Florida Depi</li> </ul> | e any subm<br>rou of impo                                                  | rtant information                                                                                                    |
| <ul> <li>Review Paid/Fina<br/>submissions</li> </ul>                                                                                                    | al            | You must<br>feature w           | disable or turn-off<br>ithin your web brow                                                                                                    | your pop-up<br>vser in orde                                                   | p blocker for this w<br>ar to view these im                                                                            | ebsite if yo<br>portant me                                                 | u are using such a<br>issages.                                                                                                    |
| Review Paid/Fina<br>submissions Other Places                                                                                                    | al            | Payment<br>Delete?              | disable or turn-off<br>ithin your web brow<br>: / Submittal requir<br>Type                                                                                                    | your pop-up<br>vser in orde<br>red on                                         | blocker for this w<br>ar to view these im                                                                              | ebsite if yo<br>portant me<br>Type                                         | u are using such a<br>ssages.<br>Date Created                                                                                                    |
| Review Paid/Fina<br>submissions Other Places eAppoint workber (5- orget outlands)                                                                                                    | al<br>nch     | Payment                         | disable or turn-off<br>ithin your web brow<br>: / Submittal requir<br>Type<br>Preneed Quarterly Re<br>Addendum s                                                                                                    | your pop-up<br>vser in orde<br>red on<br>emittance                            | Name<br>test2                                                                                                    | ebsite if yo<br>portant me<br>Type<br>ORIGINAL                             | Date Created<br>6/1/2018 01: 57: 11<br>PM                                                                                                    |
| Review Paid/Finasubmissions     Other Places     eAppoint workber     (5 - current outstandin     Apply for a PSA     History 9 A PSA                                                             | nch<br>19)    | Payment Delete?                 | disable or turn-off<br>ithin your web brow<br>: / Submittal requin<br>Type<br>Preneed Quarterly Re<br>Addendums<br>Preneed Quarterly Re<br>Addendums                                                                            | your pop-up<br>vser in order<br>red on<br>emittance<br>emittance              | Name<br>test2<br>2017_Q4_Addendu                                                                                       | ebsite if yo<br>portant me<br>Type<br>CRIGIN4L<br>ORIGIN4L                 | U are using such a<br>ssages.<br>Date Created<br>6/1/2018 01: 57: 1<br>PM<br>6/1/2018 12: 08: 1<br>PM                                                          |
| <ul> <li>Review Paid/Finasubmissions</li> <li>Other Places</li> <li>eAppoint workbear<br/>(5 - current outstanding)</li> <li>Apply for a PSA<br/>License &amp; Initial<br/>Appointment</li> </ul> | nch<br>19)    | Payment Payment Delete?         | disable or turn-off<br>ithin your web brow<br>/ Submittal requin<br>Type<br>Preneed Quarterly Re<br>Addendum s<br>Preneed Quarterly Re<br>Addendum s<br>Preneed Quarterly Re<br>Addendum s                                      | your pop-up<br>vser in order<br>red on<br>emittance<br>emittance<br>emittance | Name<br>test2<br>2017_Q4_Addendu                                                                                       | ebsite if yo<br>portant me<br>Type<br>ORIGINAL<br>ORIGINAL                 | Date Created<br>6/1/2018 01: 57: 11<br>PM<br>6/1/2018 12: 08: 11<br>PM<br>6/1/2018 12: 06: 51<br>PM                                                            |
| <ul> <li>Review Paid/Finasubmissions</li> <li>Other Places</li> <li>eAppoint workbear<br/>(5 - current outstanding)</li> <li>Apply for a PSA<br/>License &amp; Initial<br/>Appointment</li> </ul> | nch<br>19)    | Payment Payment Delete?         | disable or turn-off<br>ithin your web brow<br>/ Submittal requir<br>Type<br>Preneed Quarterly Re<br>Addendums<br>Preneed Quarterly Re<br>Addendums<br>Preneed Quarterly Re<br>Addendums<br>New Appointments                     | your pop-up<br>vser in order<br>red on<br>emittance<br>emittance<br>emittance | Name<br>test2<br>2017_Q4_Addendu<br>Jeff Haney                                                                         | ebsite if yo<br>portant me<br>Type<br>ORIGINAL<br>ORIGINAL<br>ORIGINAL     | Date Created<br>6/1/2018 01: 57: 1<br>PM<br>6/1/2018 12: 08: 1<br>PM<br>6/1/2018 12: 06: 5<br>PM<br>8/2/2007 12: 53: 3<br>PM                                   |
| <ul> <li>Review Paid/Finasubmissions</li> <li>Other Places</li> <li>eAppoint workbear (5 - current outstanding)</li> <li>Apply for a PSA License &amp; Initial Appointment</li> </ul>             | nch<br>9)     | Payment Payment Payment Delete? | disable or turn-off<br>ithin your web brow<br>/ Submittal requir<br>Type<br>Preneed Quarterly Re<br>Addendums<br>Preneed Quarterly Re<br>Addendums<br>Preneed Quarterly Re<br>Addendums<br>New Appointments<br>New Appointments | your pop-up<br>vser in order<br>red on<br>emittance<br>emittance<br>emittance | Name<br>test2<br>2017_Q4_Addendu<br>Jeff Haney                                                                         | ebsite if yo<br>portant me<br>ORIGINAL<br>ORIGINAL<br>ORIGINAL<br>ORIGINAL | Date Created<br>6/1/2018 01: 57: 11<br>PM<br>6/1/2018 12: 08: 11<br>PM<br>6/1/2018 12: 06: 51<br>PM<br>8/2/2007 12: 53: 31<br>PM<br>2/14/2006<br>01: 45: 28 PM |

4. The system will refresh your Main Workbench list where the deleted submittal will no longer be displayed.

## Edit a Submittal Name

The system allows you to change a submittal name. This may happen because of a spelling mistake or maybe you have forgotten to enter the submittal name.

These are the steps to change a submittal name.

- 1. Once you are logged into the eAppoint system click on the eAppoint workbench hyper-link located in the left-hand menu.
- 2. On the Main Workbench screen, click on the hyper-link associated with the submittal that you want to edit the name. In this example, the submittal name was not entered.

|                                                       |                                                                                                    | Contact Us                                                                                                    | My Account D                                                                                                    | FS Home                                                                              | Logout                                                                                                    |
|-------------------------------------------------------|----------------------------------------------------------------------------------------------------|----------------------------------------------------------------------------------------------------|----------------------------------------------------------------------------------------------------|--------------------------------------------------------------------------------------|----------------------------------------------------------------------------------------------------|
| САРРС                                                 | л́NT                                                                                                    |                                                                                                    |                                                                                                    | Main                                                                                 | Workbench                                                                                                    |
| Start a new si     (7 - current outsta                | ubmittal be giv<br>anding)                                                                                                    | ttal, it is included below .<br>ant to delete any listed s<br>ren a screen from which to<br>ING: This website uses p                                                                                             | Click on any listed submit<br>ubmittal, click on DELETE<br>o choose w hich submittal<br>op-up messages to infor            | tal, to oper<br>SUBMITTAL<br>to delete.                                              | n and work on it. If<br>L below , and you will<br>portant information                                                                               |
| submissions                                           | Final and d<br>You m<br>featur                                                                                                    | irections regarding your's<br>must disable or turn-off your<br>re within your web brows<br>ment / Submittal required                                                                                             | ubmittal to the Florida Di<br>ur pop-up blocker for this<br>er in order to view these                                      | epartment<br>s website if<br>important                                               | of Financial Services.<br>you are using such a<br>messages.                                                                                         |
| • Review Paid/<br>submissions                         | Final and d<br>You m<br>featur<br>Paym<br>Type                                                                                                    | irections regarding your's<br>nust disable or turn-off your<br>within your web brows<br>ment / Submittal required                                                                                                | ubmittal to the Florida D<br>ur pop-up blocker for this<br>er in order to view these<br>I on<br>Name                       | epartment<br>website if<br>important                                                 | of Financial Services.<br>you are using such a<br>messages.<br>Date Created                                                                         |
| Other Places<br>eAppoint work<br>(4 - current outstat | Final     and d       You m     feature       Paym     Type       kbench     Prene       Inding)     Adde                                                                   | irections regarding your's<br>nust disable or turn-off your<br>within your web brows<br>nent / Submittal required<br>eed Quarterly Remittance<br>indums                                                          | ubmittal to the Florida Du<br>ur pop-up blocker for this<br>er in order to view these<br>d on<br>Name<br>2017_Q4_Addendu   | epartment<br>swebsite if<br>important<br>Type<br>OR IGINAL                           | of Financial Services.<br>you are using such a<br>messages.<br>Date Created<br>6/1/2018 12:08:17 PM                                                 |
| Apply for a PS<br>License & Init                      | Final     and d<br>You m<br>feature       Payme       kbench<br>ending)       A<br>jal                                                                                      | irections regarding your's<br>bust disable or turn-off your<br>re within your web browse<br>ment / Submittal required<br>and Quarterly Remittance<br>indums<br>and Quarterly Remittance<br>indums                | ubmittal to the Florida Du<br>ur pop-up blocker for this<br>er in order to view these<br>d on<br>2017_Q4_Addendu           | epartment<br>s website if<br>important<br>Type<br>OR IGINAL<br>OR IGINAL             | of Financial Services.<br>you are using such a<br>messages.<br>Date Created<br>6/1/2018 12:08:17 PM<br>6/1/2018 12:06:55 PM                         |
| Apply for a PS<br>License & Init<br>Appointment       | Final     and d       You m     feature       You m     feature       Paym     Type       kbench     Prene       inding)     Adde       ial     Prene       New /     New / | inections regarding your's<br>bust disable or turn-off your<br>re within your web brows<br>ment / Submittal required<br>and Quarterly Remittance<br>indums<br>eed Quarterly Remittance<br>andums<br>Appointments | ubmittal to the Florida Dour pop-up blocker for this<br>er in order to view these<br>I on<br>2017_Q4_Addendu<br>Jeff Haney | epartment<br>swebsite if<br>important<br>Type<br>OR IGINAL<br>OR IGINAL<br>OR IGINAL | of Financial Services.<br>you are using such a<br>messages.<br>Date Created<br>6/1/2018 12:08:17 PM<br>6/1/2018 12:06:55 PM<br>8/2/2007 12:53:35 PM |

3. On the Preneed Quarterly Remittance Addendum screen, click the Edit Submittal Name button.

| Home                                                | Help                | Contact Us                                                                                                    | My Account                                                                            | DFS Home                                                                          | Logout                                            |
|-----------------------------------------------------|---------------------|----------------------------------------------------------------------------------------------------|---------------------------------------------------------------------------------------|-----------------------------------------------------------------------------------|---------------------------------------------------|
| Сарра                                               | ÎNT                 | Preneed Q                                                                                                    | uarterly Re                                                                           | mittance                                                                          | Addendu                                           |
| Sommon Tasks<br>Start a new s<br>(7 - current outst | ubmittal<br>anding) | Submittal Type: Preneed Quarter<br>Date Created: 6/ 1/2018 12:06:<br>ubmittal Name:<br>Edit Submitt            | hy Remittance Addendu<br>55 PM<br>al Name                                             | im s                                                                              |                                                   |
| Review Paid/<br>submissions                         | Final Li            | sted below are all the compo<br>omponent, click on its name. Y<br>urrent details of your submitt               | nents required to su<br>our changes are au<br>Il, click "Review this                  | ibmit this submittal<br>tomatically saved.<br>Submittal".                         | . To view a<br>To review the                      |
| Review Paid/<br>submissions                         | (Final Li           | sted below are all the compo<br>omponent, click on its name. Y<br>urrent details of your submitt:<br>Component | nents required to su<br>four changes are au<br>II, click "Review this<br>Last Updated | ubmit this submittal<br>tomatically saved.<br>Submittal".<br>Submission<br>Status | . To view a<br>To review the<br>Payment<br>Status |

4. On the Edit Submittal Details screen, enter the new submittal name and click the Done button.

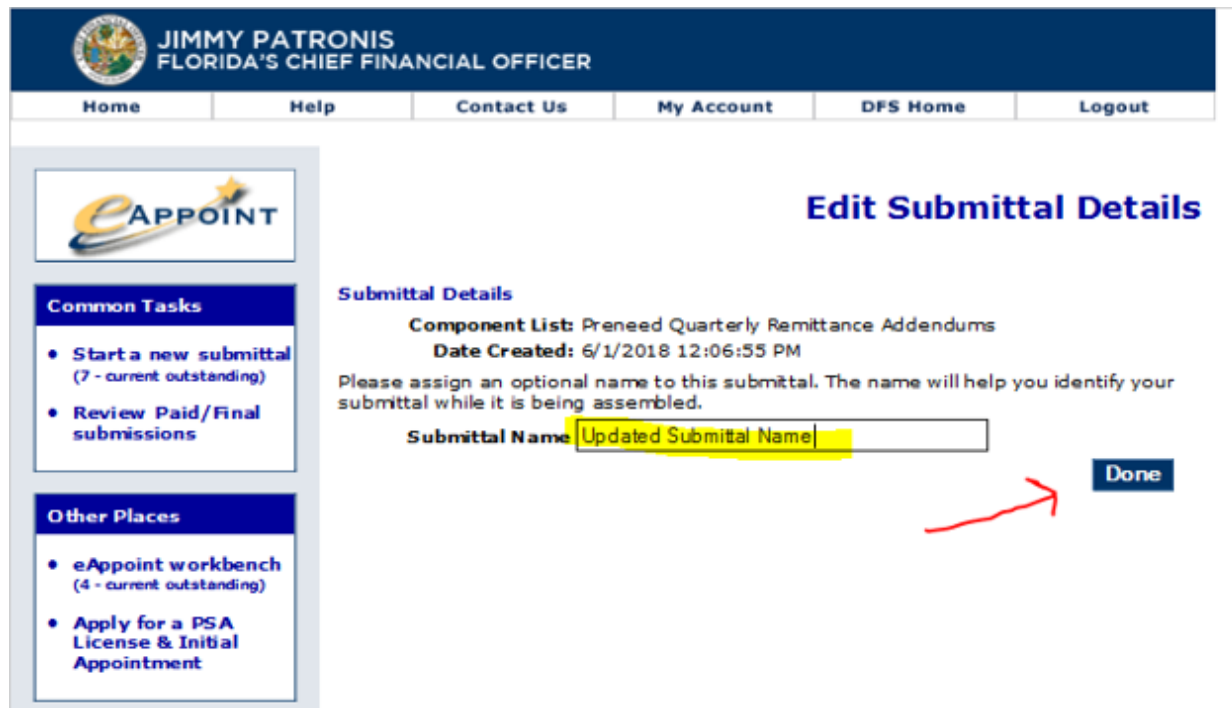

5. You will be returned to the Main Workbench where you can see the submittal name has be updated.

| Сарро                                                                                    | NT                           |                                                                                                    |                                                                                                    | Main                                                                                                    | Workbonch                                                                                                    |
|------------------------------------------------------------------------------------------|------------------------------|----------------------------------------------------------------------------------------------------|----------------------------------------------------------------------------------------------------|----------------------------------------------------------------------------------------------------|----------------------------------------------------------------------------------------------------|
|                                                                                          |                              |                                                                                                    |                                                                                                    |                                                                                                    | workbenci                                                                                                    |
| ommon Tasks<br>Start a new sub<br>(7 - current outstand<br>Review Paid/Fi<br>submissions | mittal<br>fing)<br>Nal<br>Fi | elow is a list of submittals you<br>ubmittal, it is included below<br>ou want to delete any listed s<br>e given a screen from which to<br>VARNING: This website uses p<br>ind directions regarding your s<br>ou must disable or turn-off you<br>eature within your web brows<br>Payment / Submittal requirect | Click on any listed submit<br>ubmittal, click on DELETE<br>o choose which submitta<br>op-up messages to infor<br>submittal to the Florida D<br>ur pop-up blocker for this<br>er in order to view these<br>on | ttal, to open<br>SUBMITTAL I<br>I to delete.<br>m you of imp<br>epartment of<br>s website if y<br>important m | and work on it. If<br>below, and you will<br>ortant information<br>Financial Services.<br>ou are using such a<br>essages. |
| ther Places                                                                              | E I                          | Type                                                                                                    | Name                                                                                                    | Туре                                                                                                    | Date Created                                                                                                    |
| eAppoint workb<br>(4 - current outstand                                                  | ench<br>Sing)                | Preneed Quarterly Remittance<br>Addendums                                                                                                    | 2017_Q4_Addendu                                                                                                    | ORIGINAL                                                                                                    | 6/ 1/2018 12:08:17<br>PM                                                                                                  |
|                                                                                          |                              | Preneed Quarterly Remittance                                                                                                    | Updated Submittal                                                                                                    | ORIGINAL                                                                                                    | 6/1/2018 12:06:55                                                                                                    |
| Apply for a PSA<br>License & Initia                                                      | i                            | Addendums                                                                                                    | Name                                                                                                    |                                                                                                    | E IN                                                                                                    |
| Apply for a PSA<br>License & Initia<br>Appointment                                       |                              | Addendum's<br>New Appointments                                                                                                    | Jeff Haney                                                                                                    | ORIGINAL                                                                                                    | 8/2/2007 12:53:35<br>PM                                                                                                   |